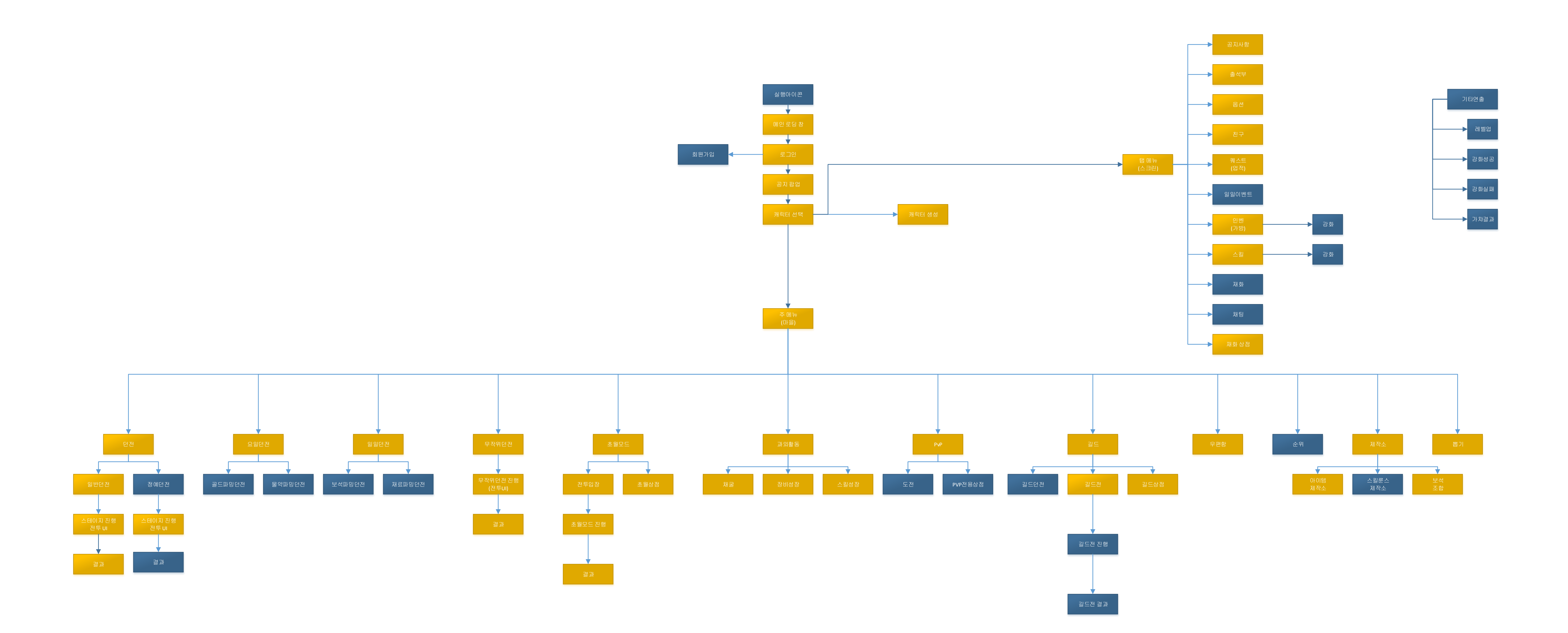

길드전 진행 고드전 결과

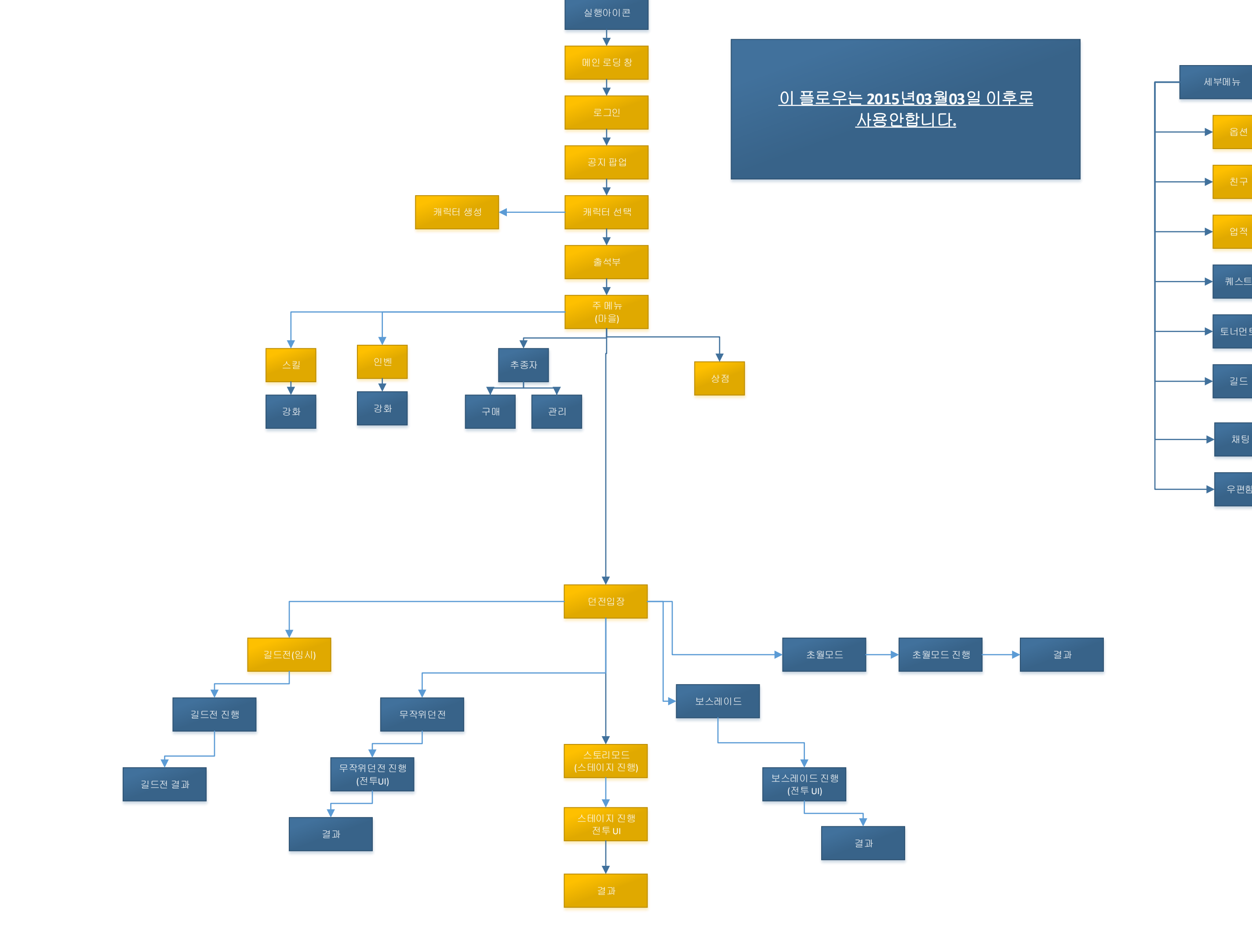

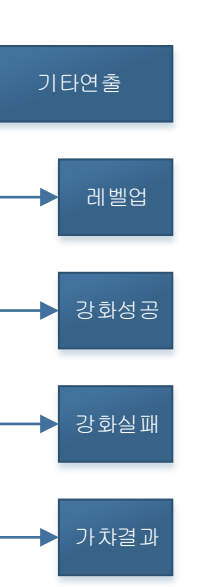

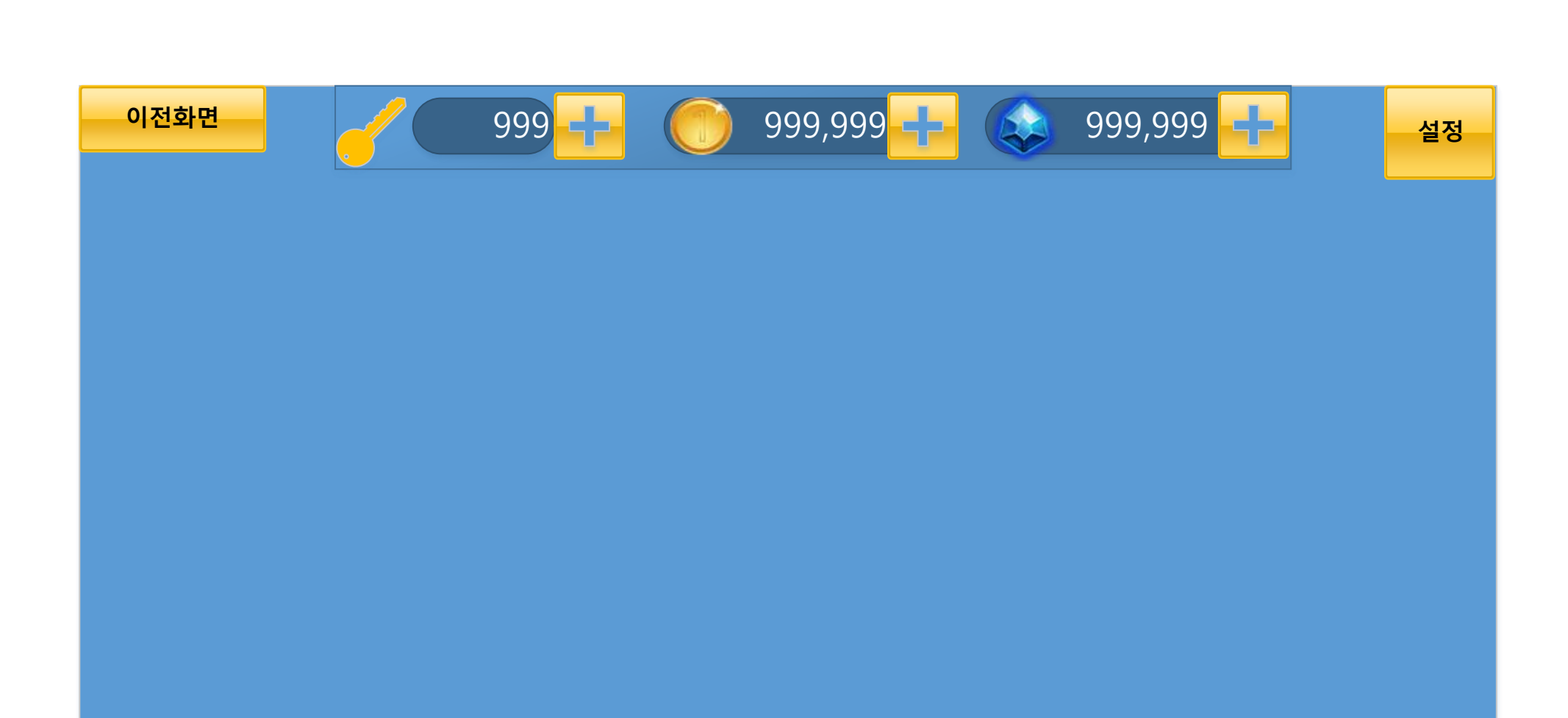

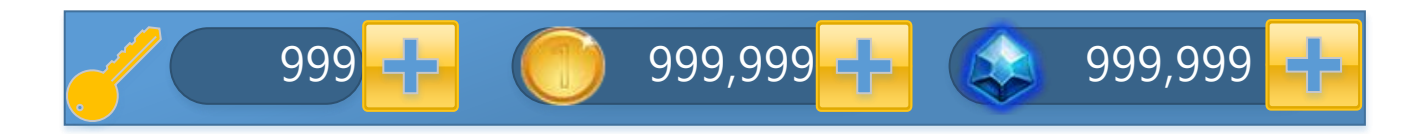

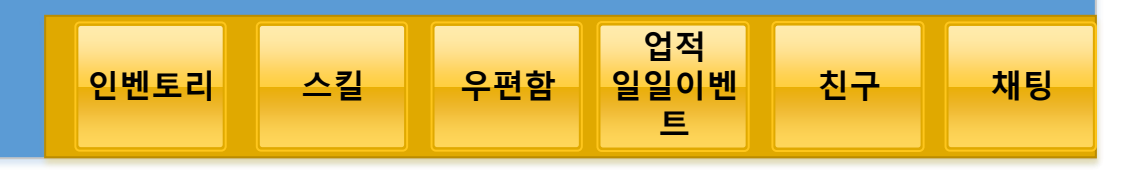

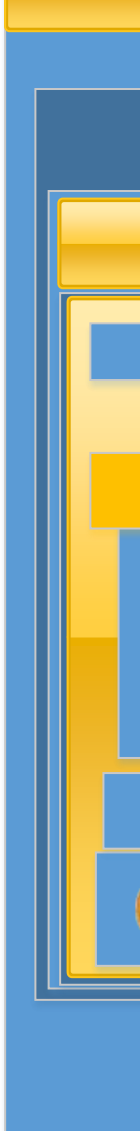

뽑기 개요

뽑기의 종류 -모든 아이템 무작위 뽑기

-장비아이템 일반 뽑기 -장비아이템 고급 뽑기

-재료아이템 무작위 뽑기

-보석 무작위 뽑기

-티켓 뽑기

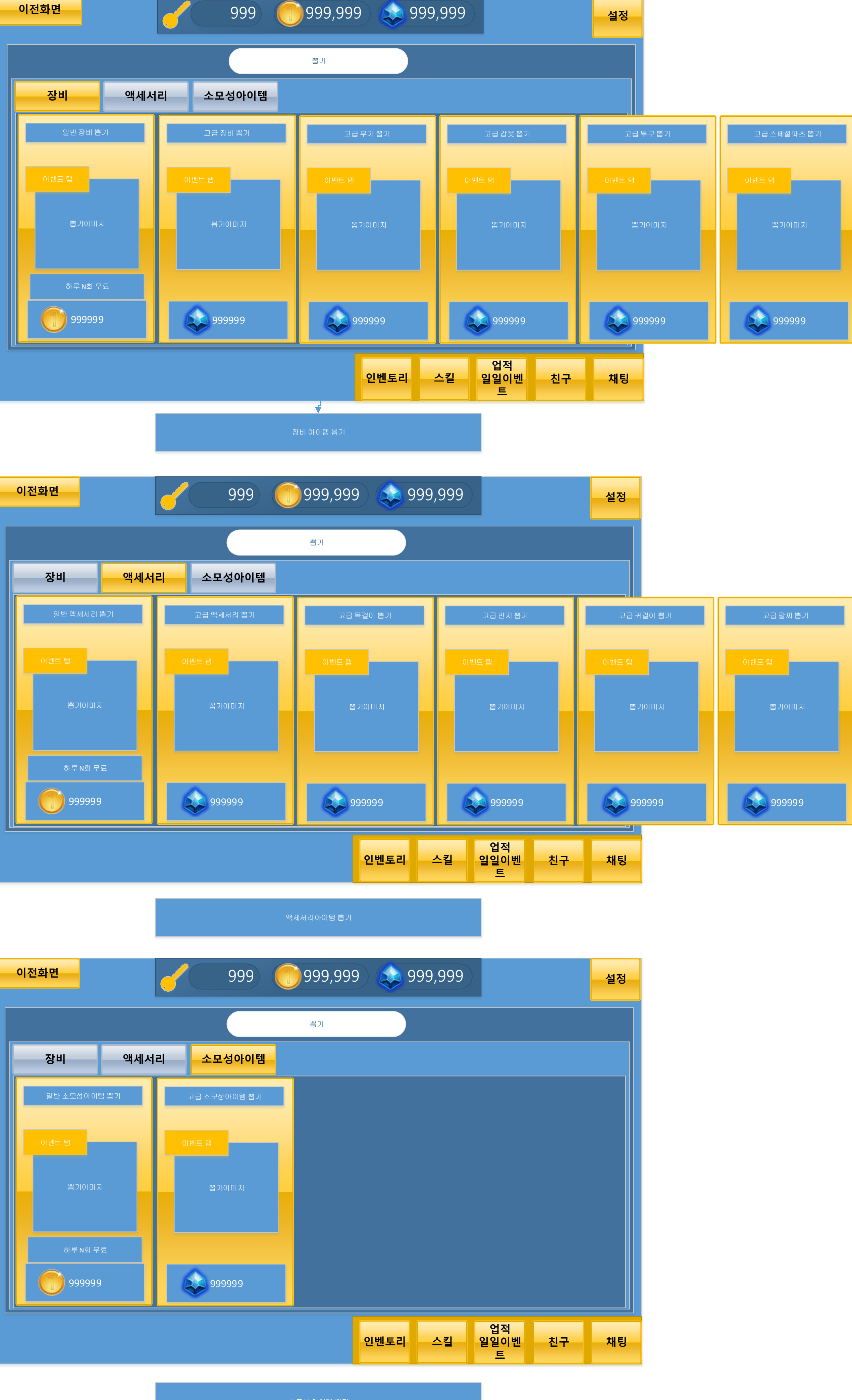

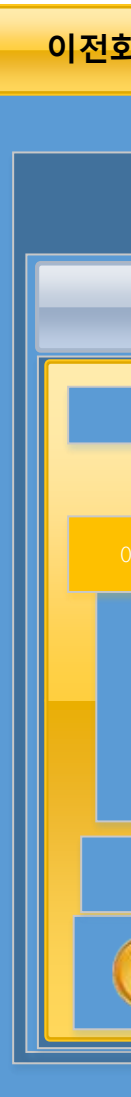

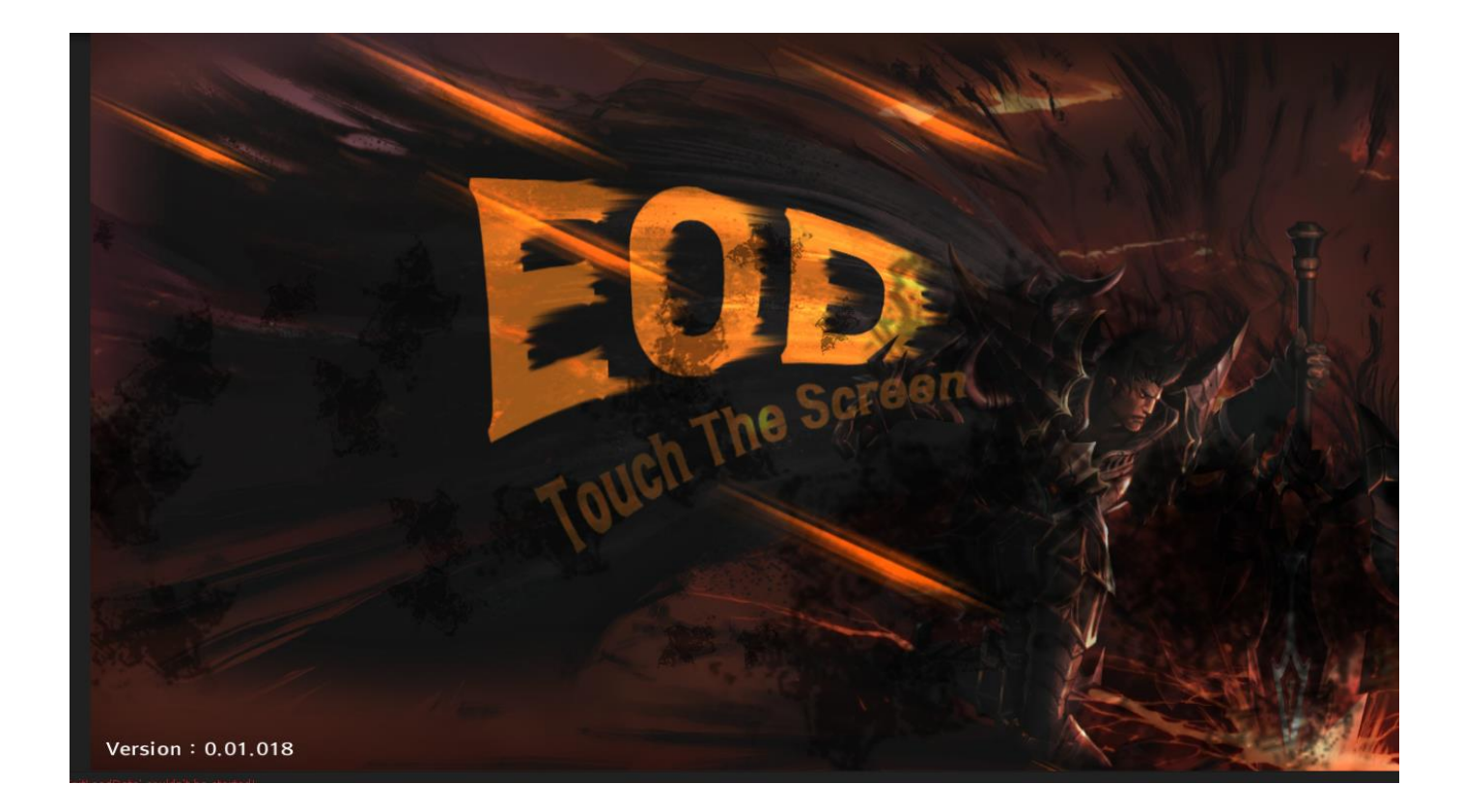

메인화면 -게임실행시 시작화면 -해당UI 에서 리소스 동적 다운로드 진행

| 로그인        |        |        |   |
|------------|--------|--------|---|
| ID<br>Pass |        |        |   |
|            | 다음부터 : | 자동 로그인 | 5 |
| 종료         | 회원가입   | 로그인    |   |
| na<br>Alem |        |        |   |

# 로그인 UI

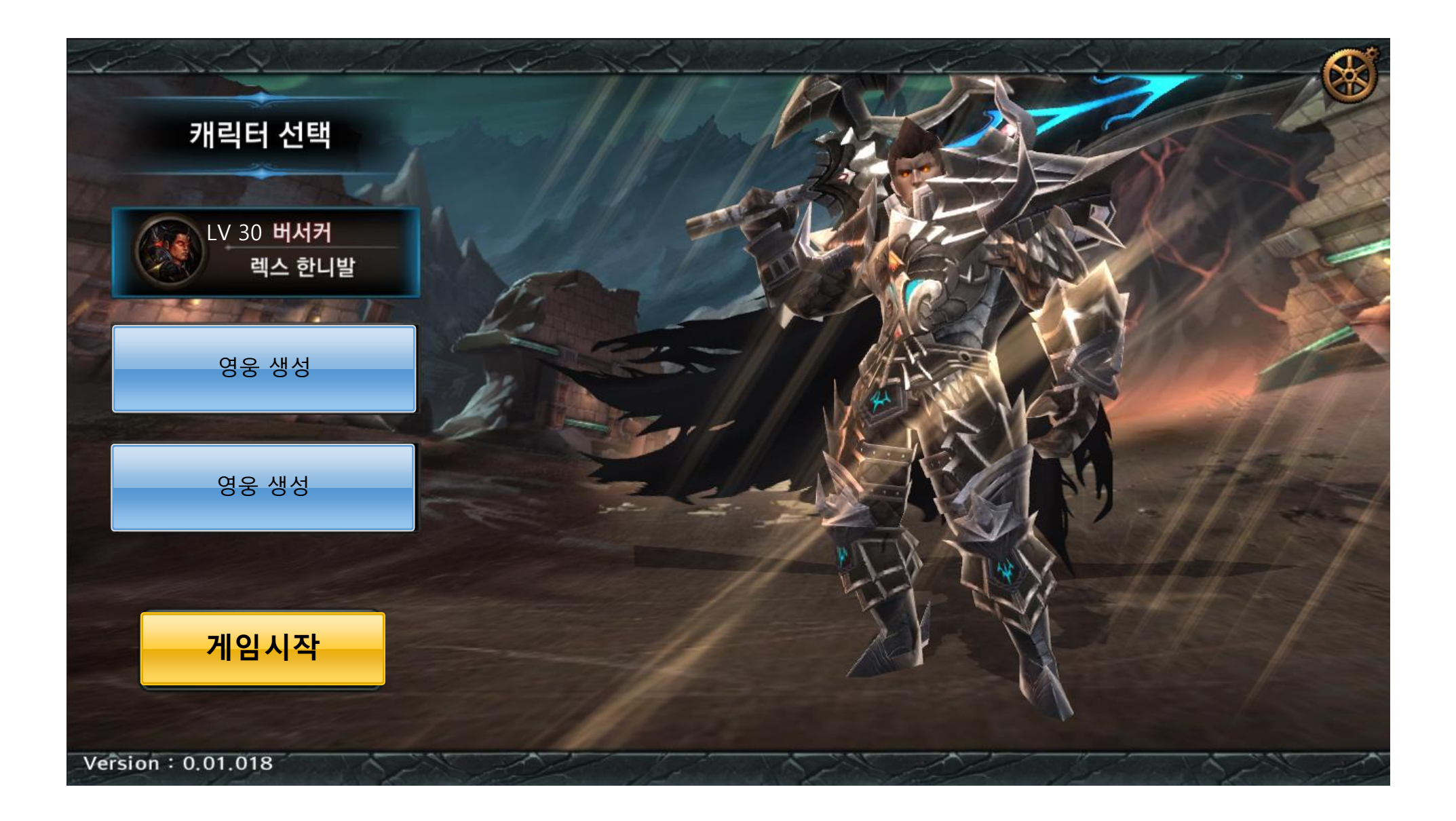

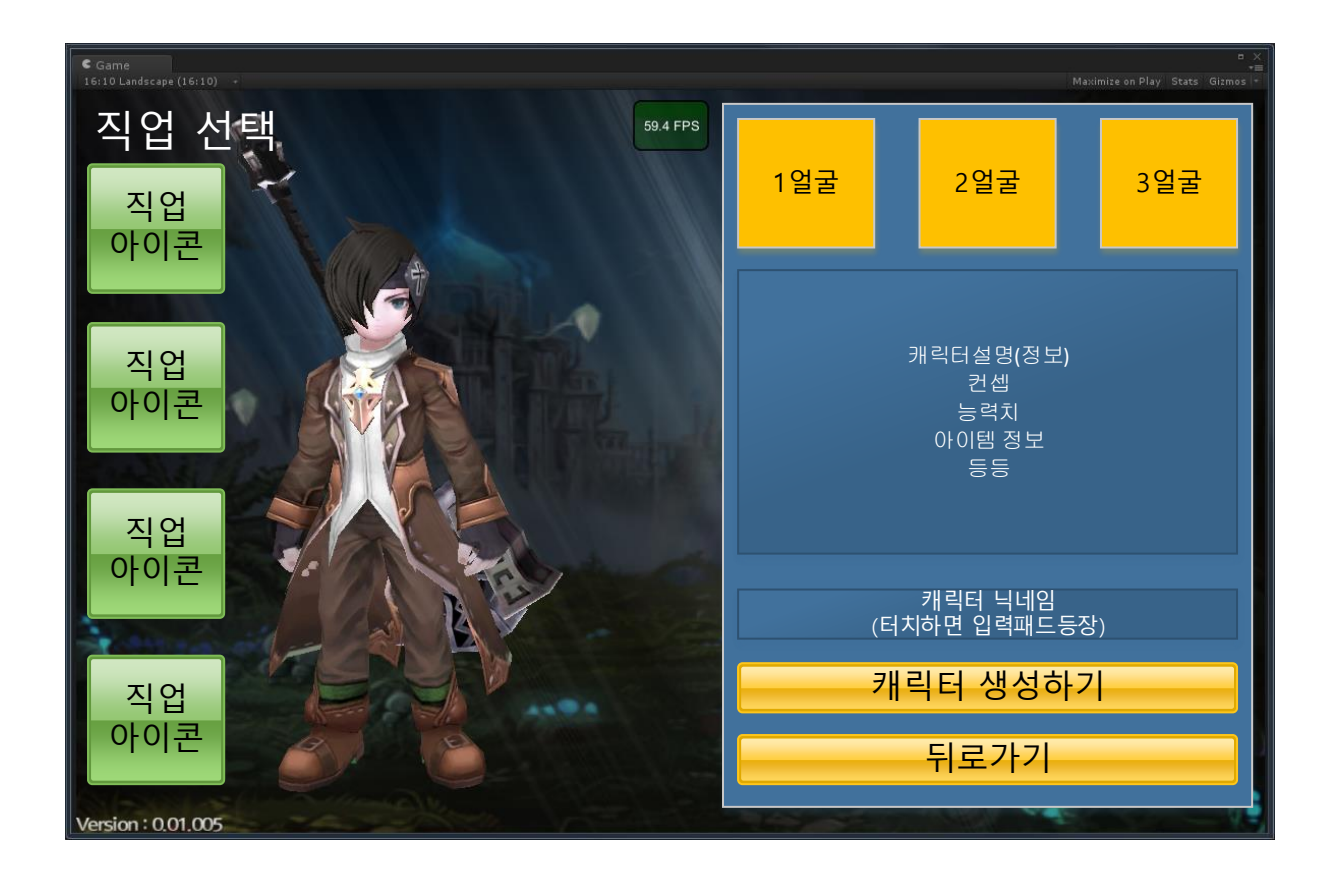

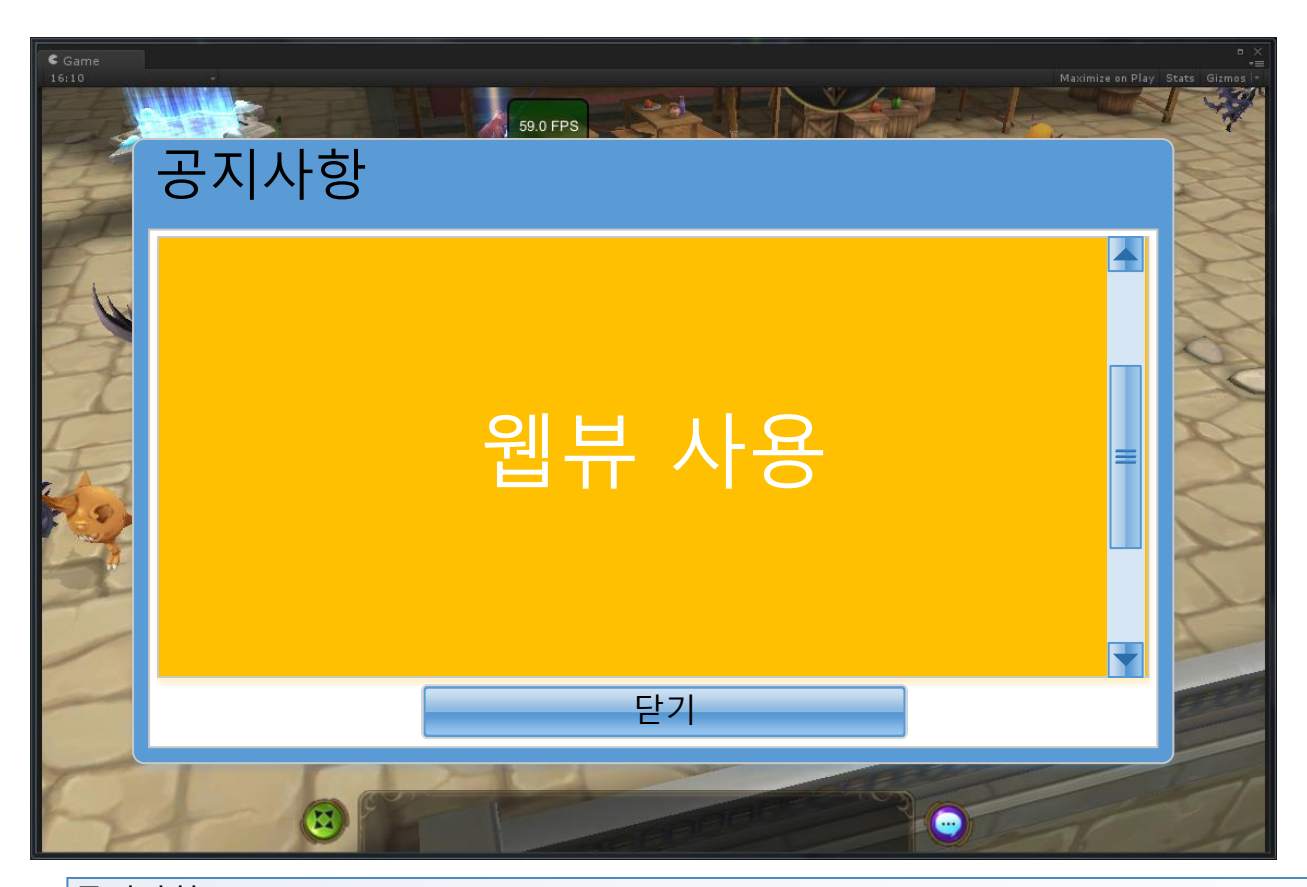

공지사항UI -공지사항은 로그인 진입 후 캐릭터 선택 UI 위에 뿌려짐

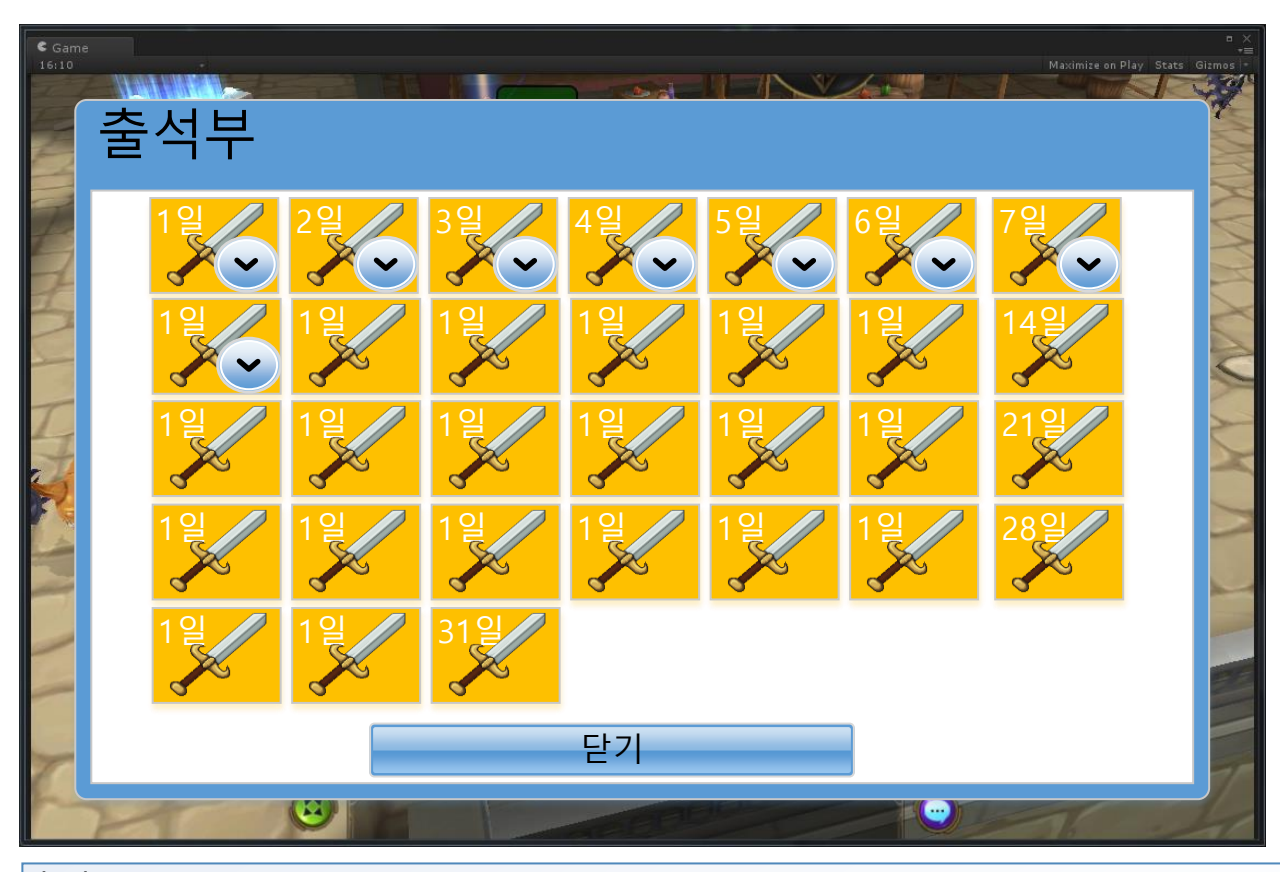

출석부 UI

- 캐릭터를 선택하고 마을에 진입하면 등장

- 출석체크로 받은 선물은 "우편함"으로 보내진다.

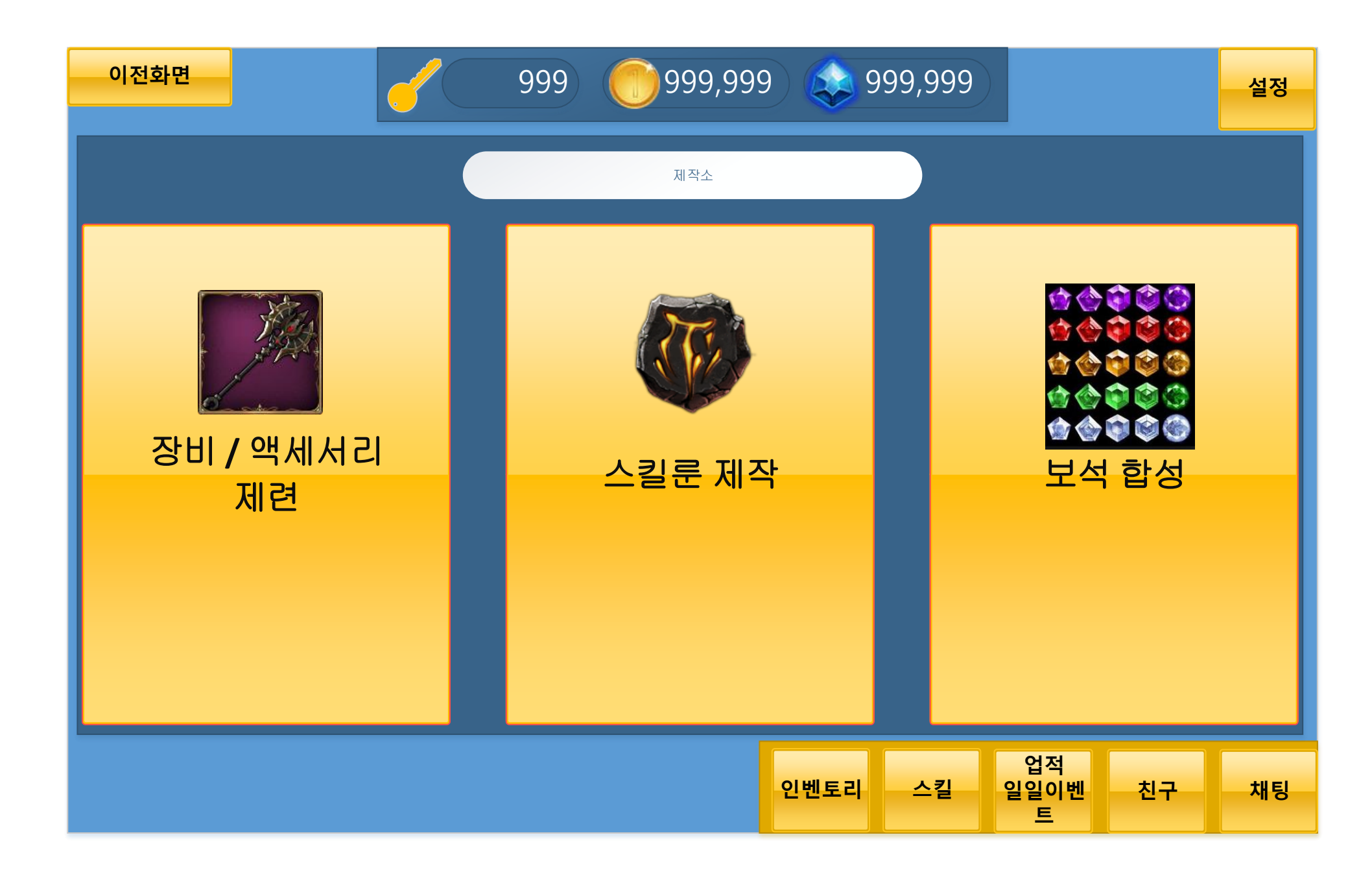

| 이전화면         | 999                 | 999,999 | 999,999   |                 | 설정                        |                                     | 이전호                   |
|--------------|---------------------|---------|-----------|-----------------|---------------------------|-------------------------------------|-----------------------|
| 무기           | 엑스칼리버(희귀)           | Lv10    | 엑스칼리버(전설) |                 | Lv10                      |                                     |                       |
| 갑옷           | 엑스칼리버(희귀)           | Lv20    | 엑스칼리버(전설) |                 | Lv10                      |                                     |                       |
| 투구           | 엑스칼리버(희귀)           | Lv30    | 엑스칼리버(전설) |                 | Lv10                      |                                     |                       |
| 스페셜          | 엑스칼리버(희귀)           | Lv40    | 엑스칼리버(전설) |                 | Lv10                      |                                     |                       |
| 목걸이          | 엑스칼리버(희귀)           | Lv50    | 엑스칼리버(전설) |                 | Lv10                      |                                     |                       |
| 권지           | 엑스칼리버(희귀)           | Lv60    | 엑스칼리버(전설) |                 | Lv10                      |                                     |                       |
| 팔찌           |                     |         |           |                 |                           |                                     |                       |
|              |                     |         |           |                 |                           |                                     |                       |
|              |                     | 인벤토     | 리 스킬 입일   | 적<br>이벤 친구<br>트 | 채팅                        |                                     |                       |
| 이 아이템을 만들기 위 | 한 재료를 모두 갖추고 있다는 노티 |         |           |                 |                           |                                     |                       |
|              |                     |         |           |                 | 캐릭터의 레벨이 부족<br>버튼을 터치하면 - | 하면 회색으로 비<br>Or<br>레벨이 부복하여 지<br>Or | 활성화(버튼클릭<br>네작할 수 없습니 |

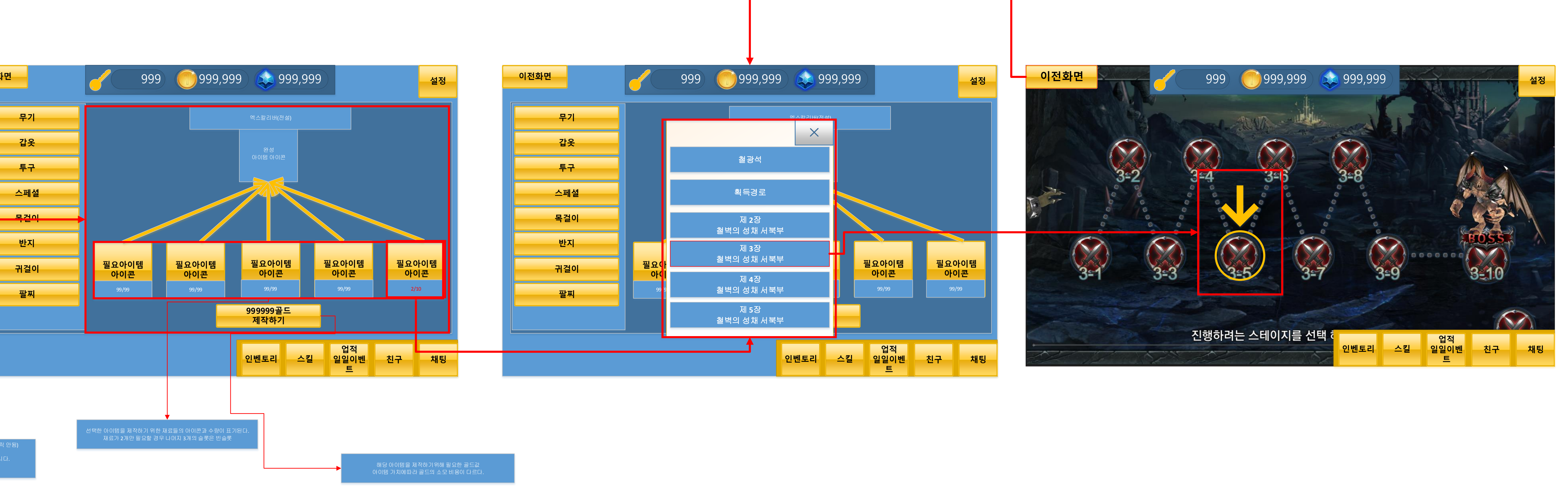

## 보석합성 개요

-보석은 최하급, 하급, 일반, 상급, 최상급 으로 분류된다.

-같은 등급의 보석 3개를 합성하면 상위 등급의 보석 1개를 얻을 수 있다.

-보석을 합성하는 데에는 골드를 소비한다.

-소비되는 골드량은 보석의 종류와 등급에 따라 다르다.

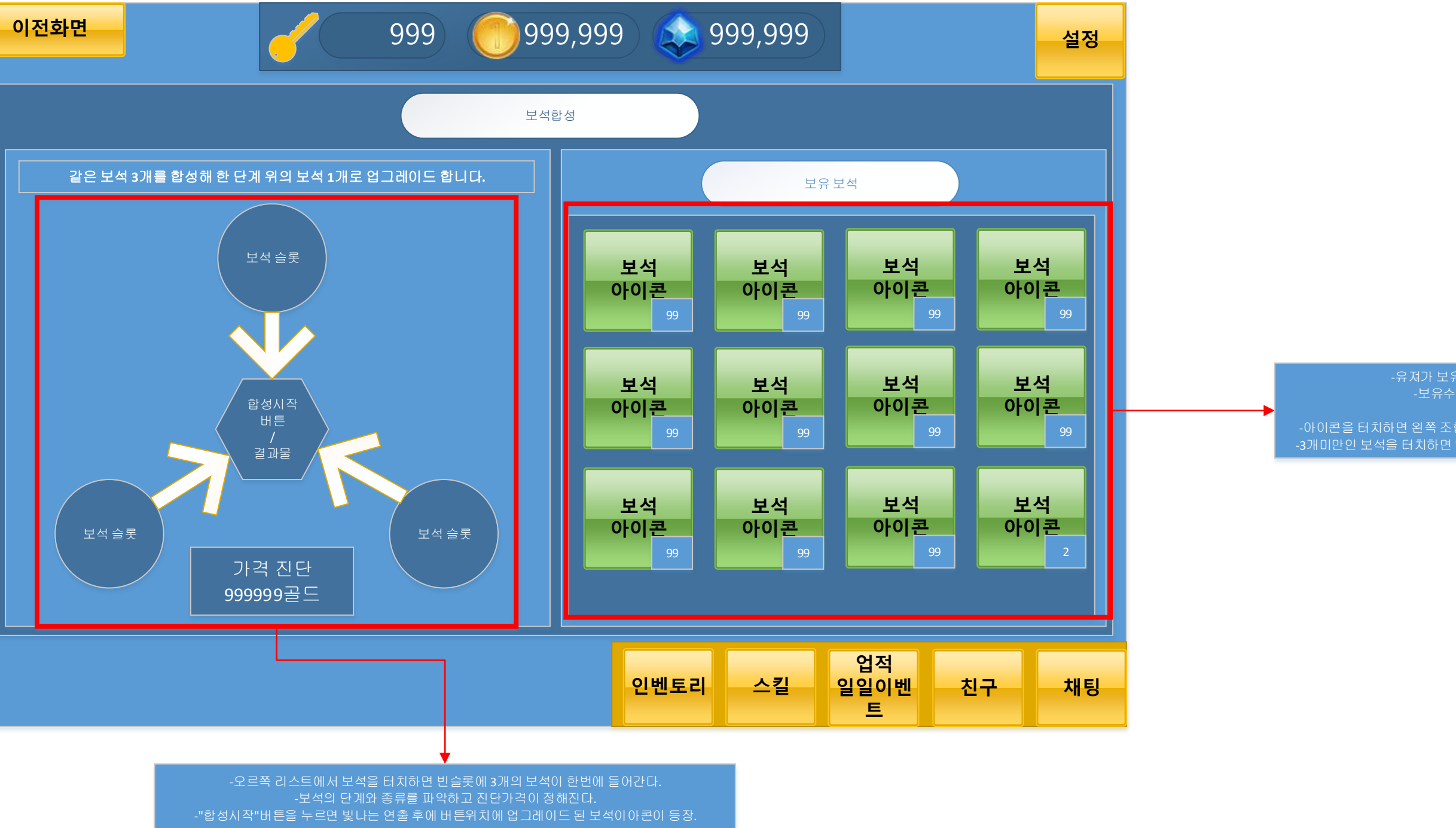

-유져가 보유중인 보석의 리스트가 출력된다. -보유수량 많음 > 가나다 순으로 정렬

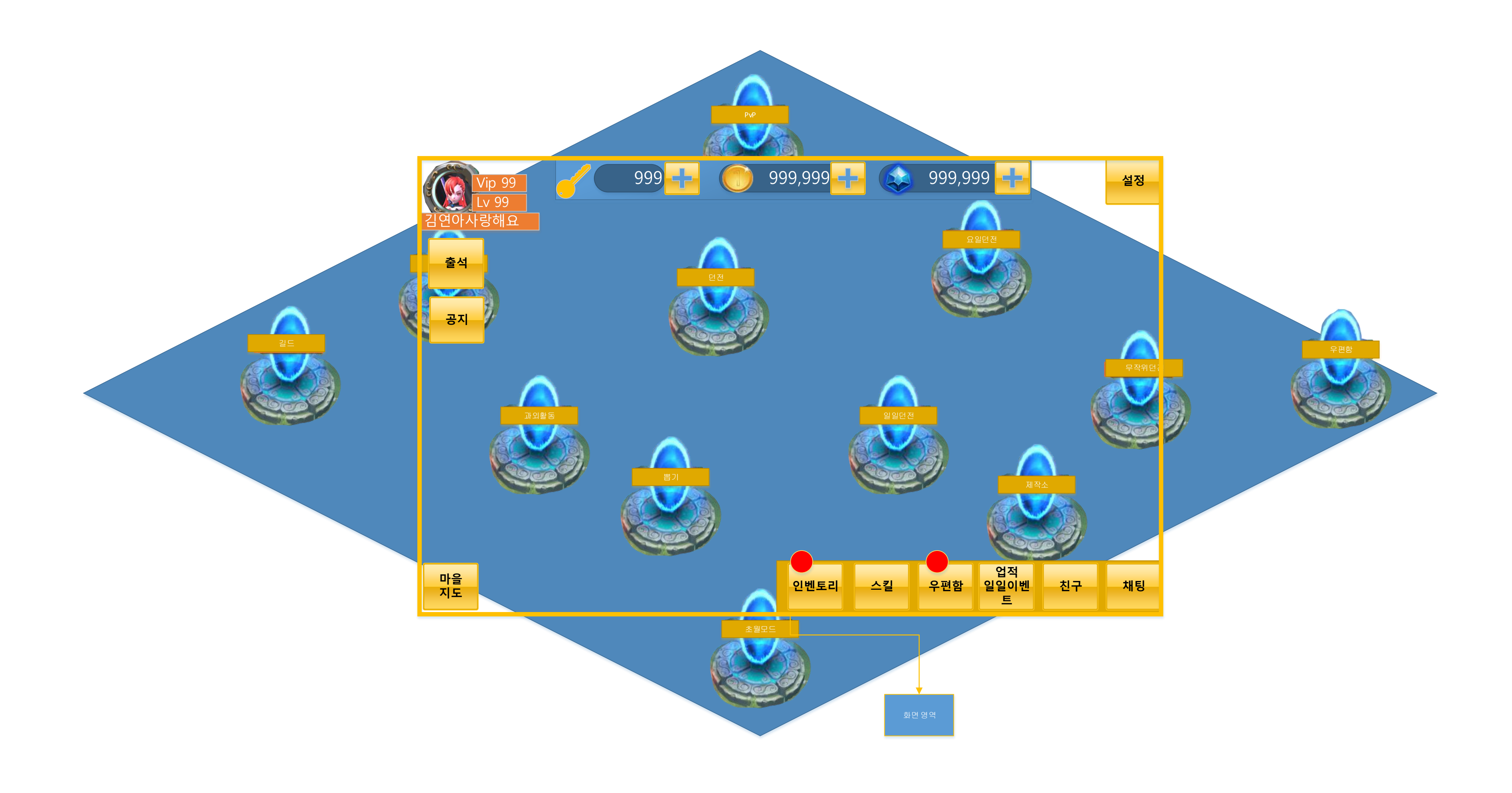

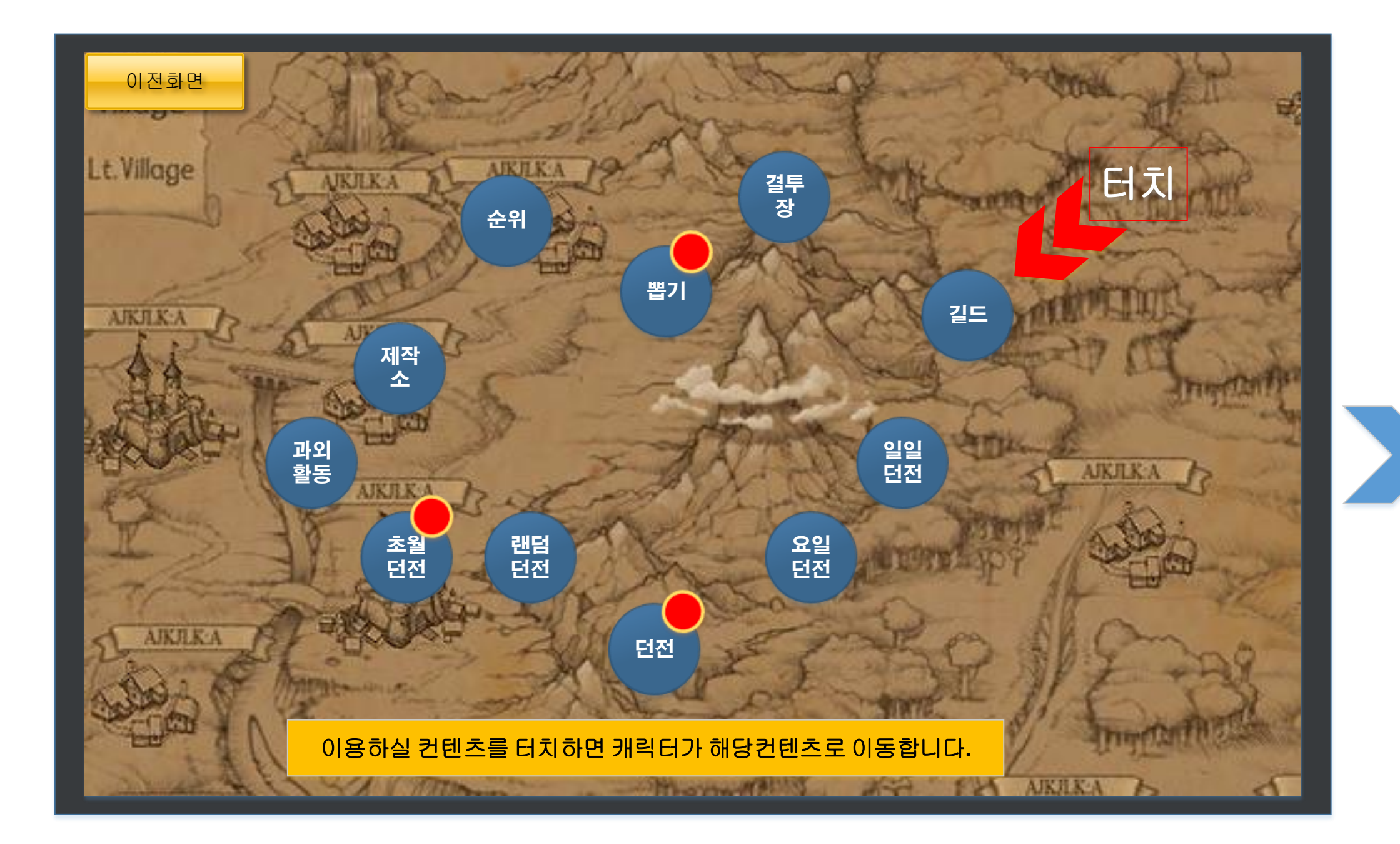

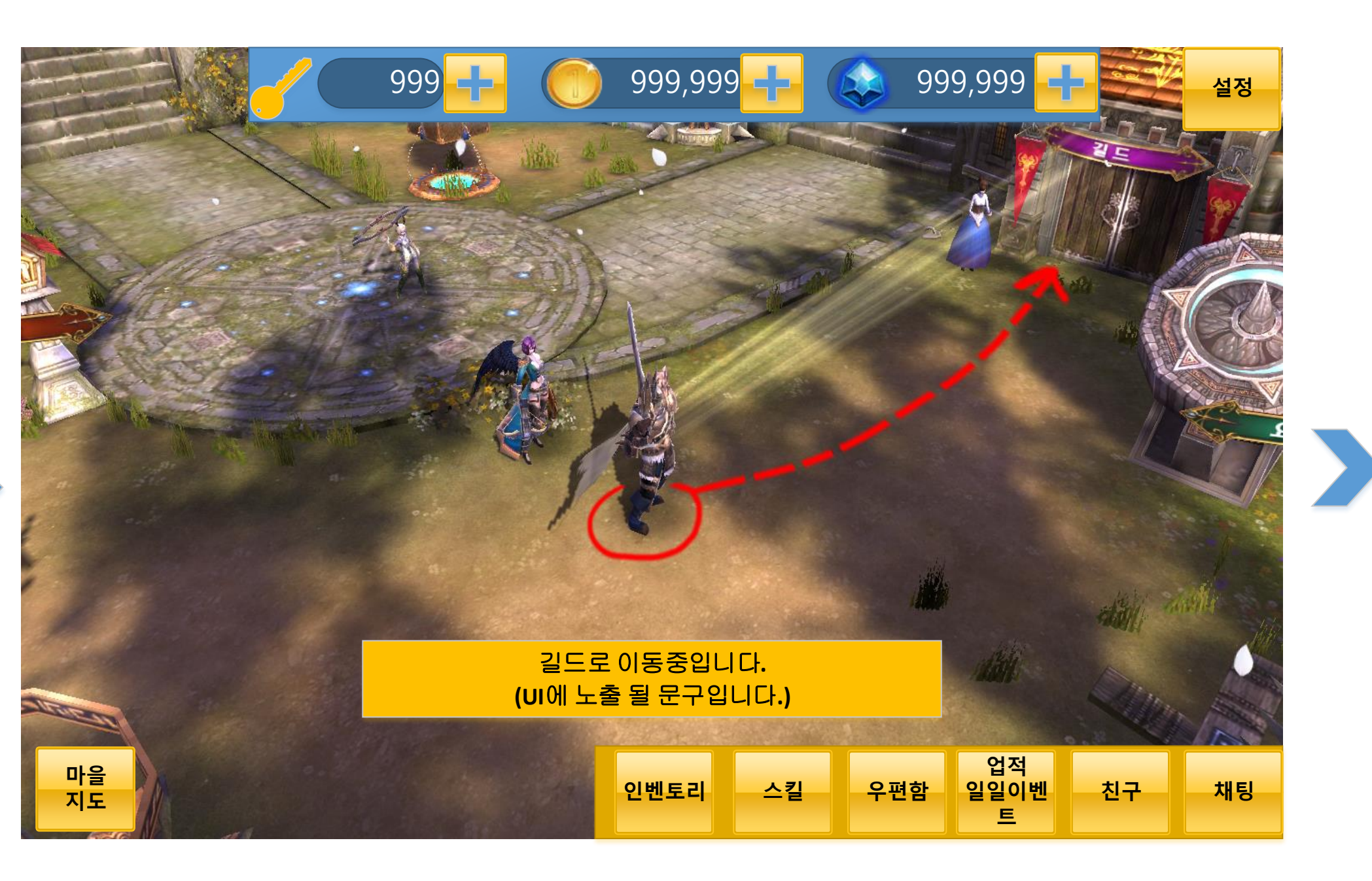

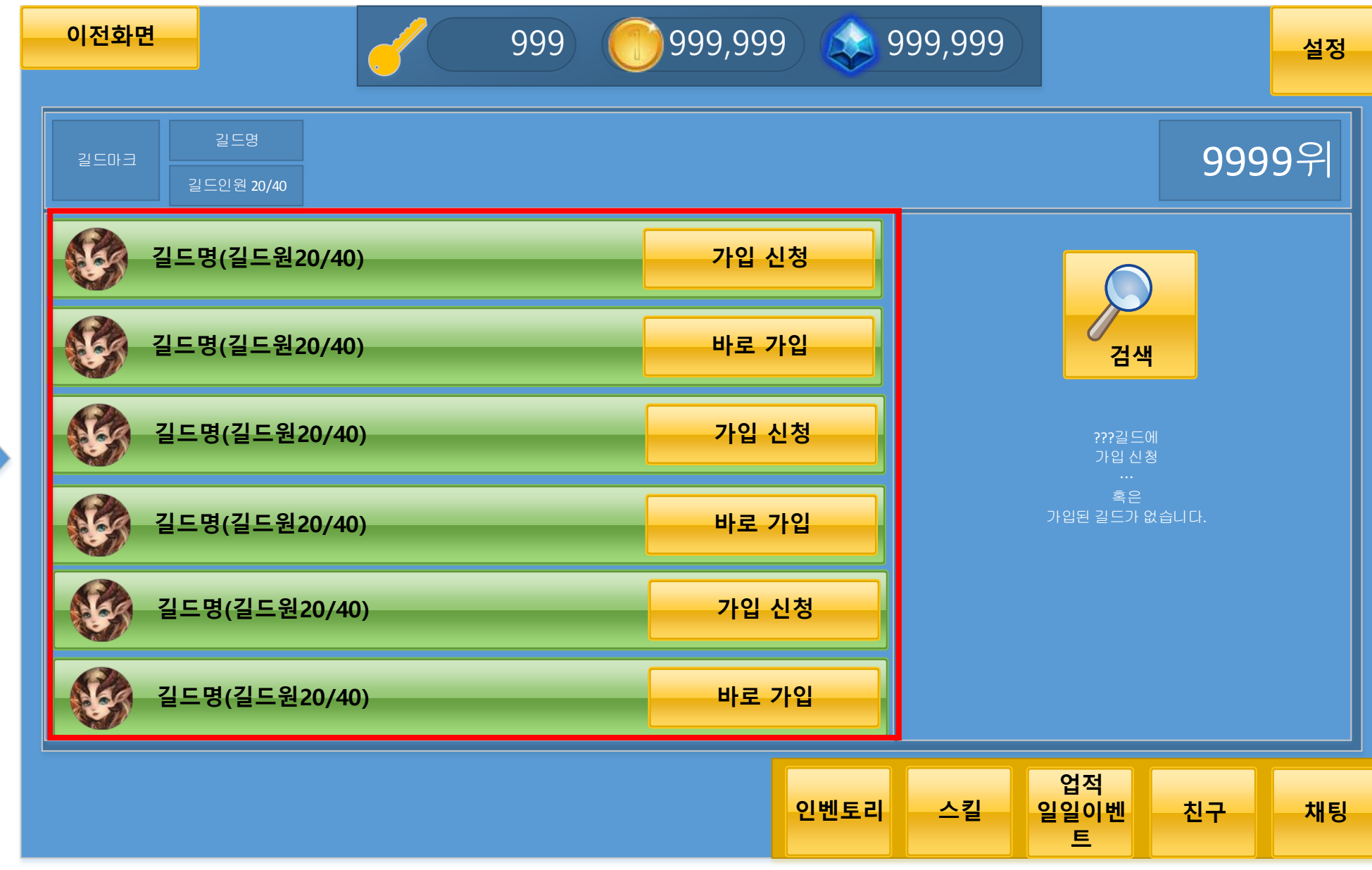

마을지도가 꺼지고 캐릭터가 선택한 컨텐츠로 자동 이동 합니다.

#### 이동후 해당 컨텐츠를 바로 실행 합니다.

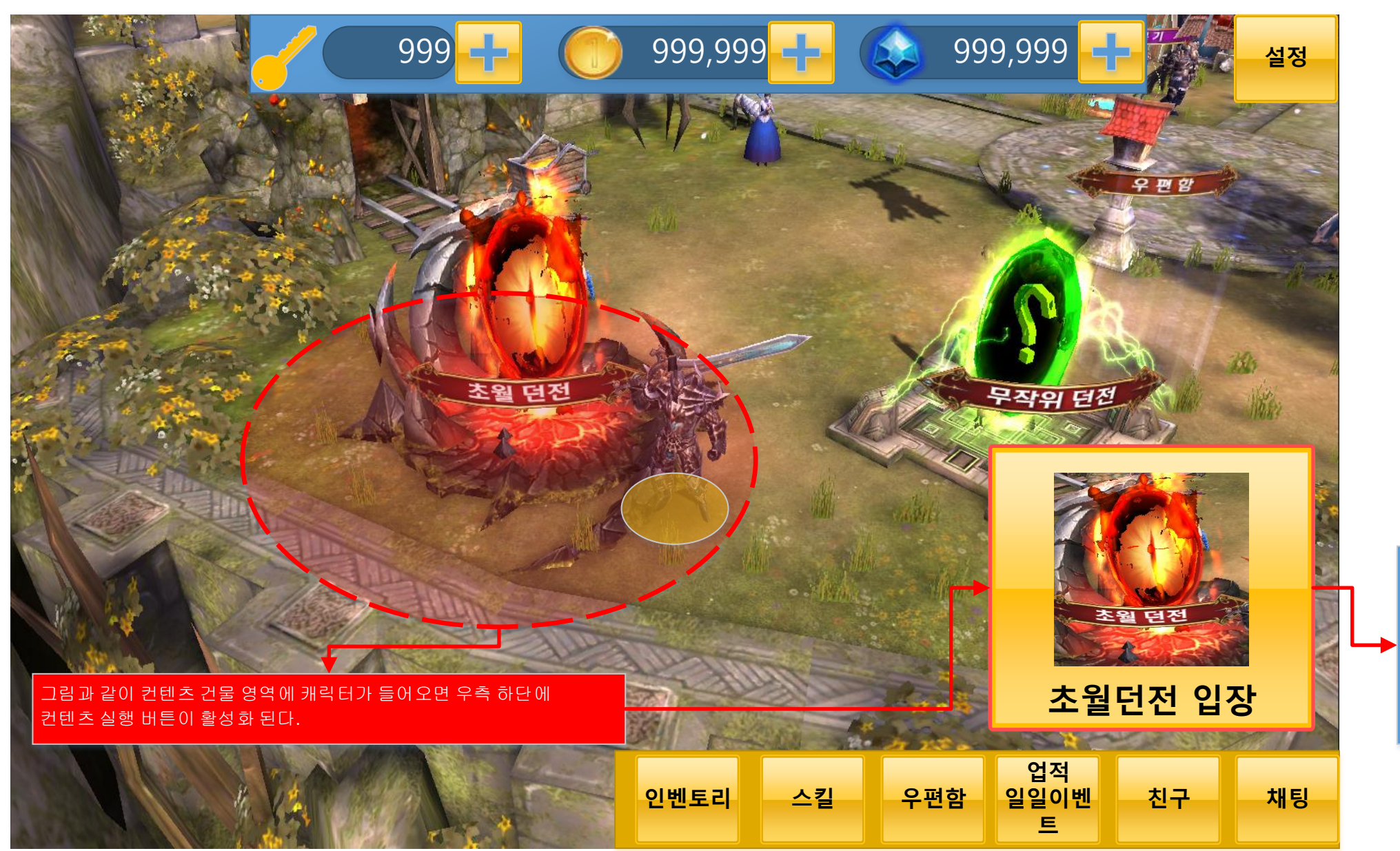

버튼의 구성요소 -백그라운드 버튼이미지 -해당 컨텐츠 아이콘 -Name Label

버튼을 누르면 해

당컨텐츠실행.

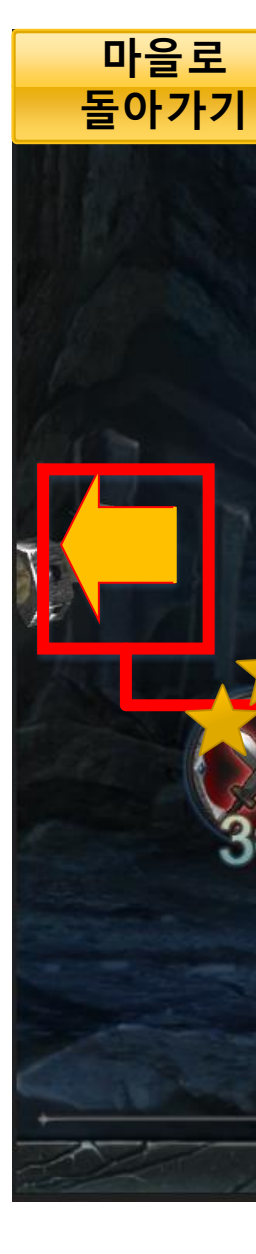

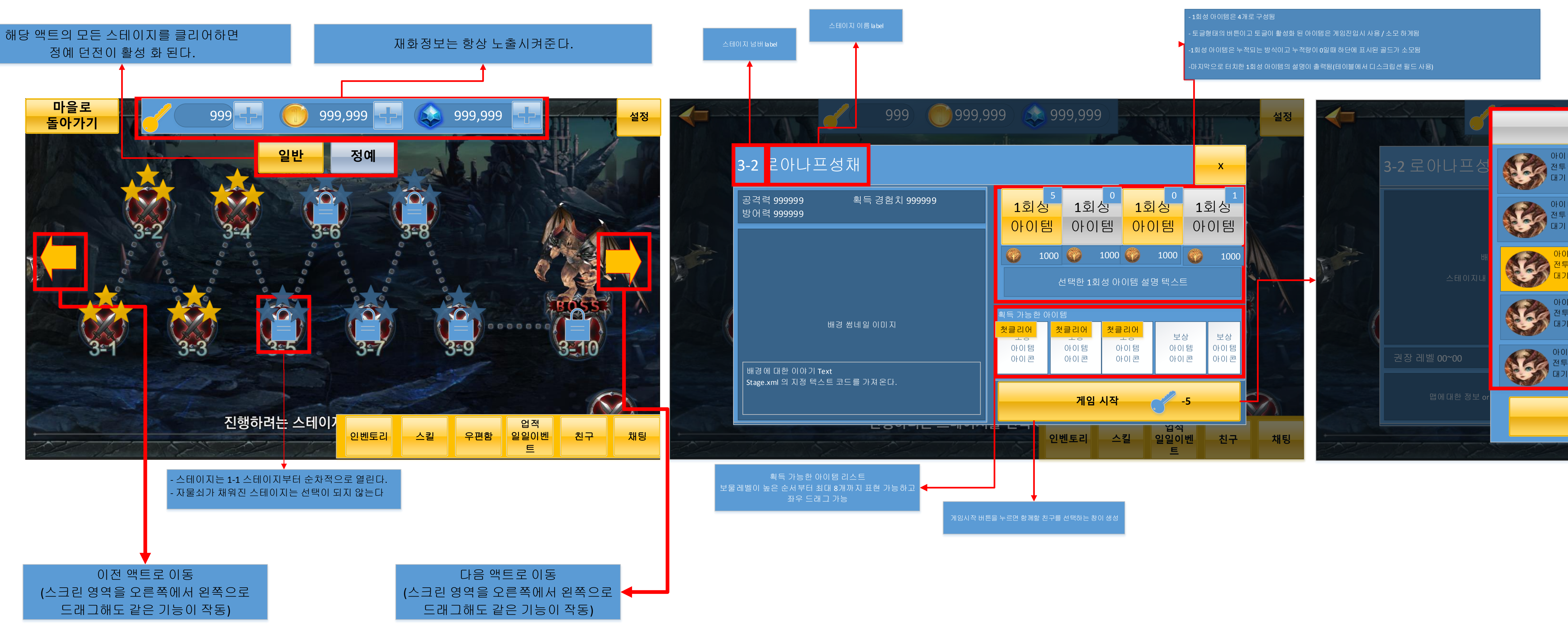

| 친구목록              | х |                   |                             |              | 2.9 |
|-------------------|---|-------------------|-----------------------------|--------------|-----|
| 디<br>력<br>시간      |   |                   |                             | x            |     |
| 디<br>력<br>시간      |   | 1호<br>아(          | 이템                          | 1회성<br>아이템   |     |
| ICI<br>트력<br>I 시간 |   | <b>()</b><br>이템 설 | 1000<br>명 텍스트               | 1000         |     |
| 디<br>트력<br>  시간   |   |                   | 보상                          | 보상           |     |
| 디<br>:력<br>  시간   |   | 템<br>콘            | 아이 템<br>아이 콘                | 아이 템<br>아이 콘 |     |
| 게임 시작             |   | 시작                |                             | 1            |     |
|                   |   | 킬                 | 입석<br>일일이 <sup>년</sup><br>트 | 벤 친구         | 채팅  |

- 친구를 우선정렬하고 추천 유져를 후반에 정렬함 모르는 유져는 최대 5명만)

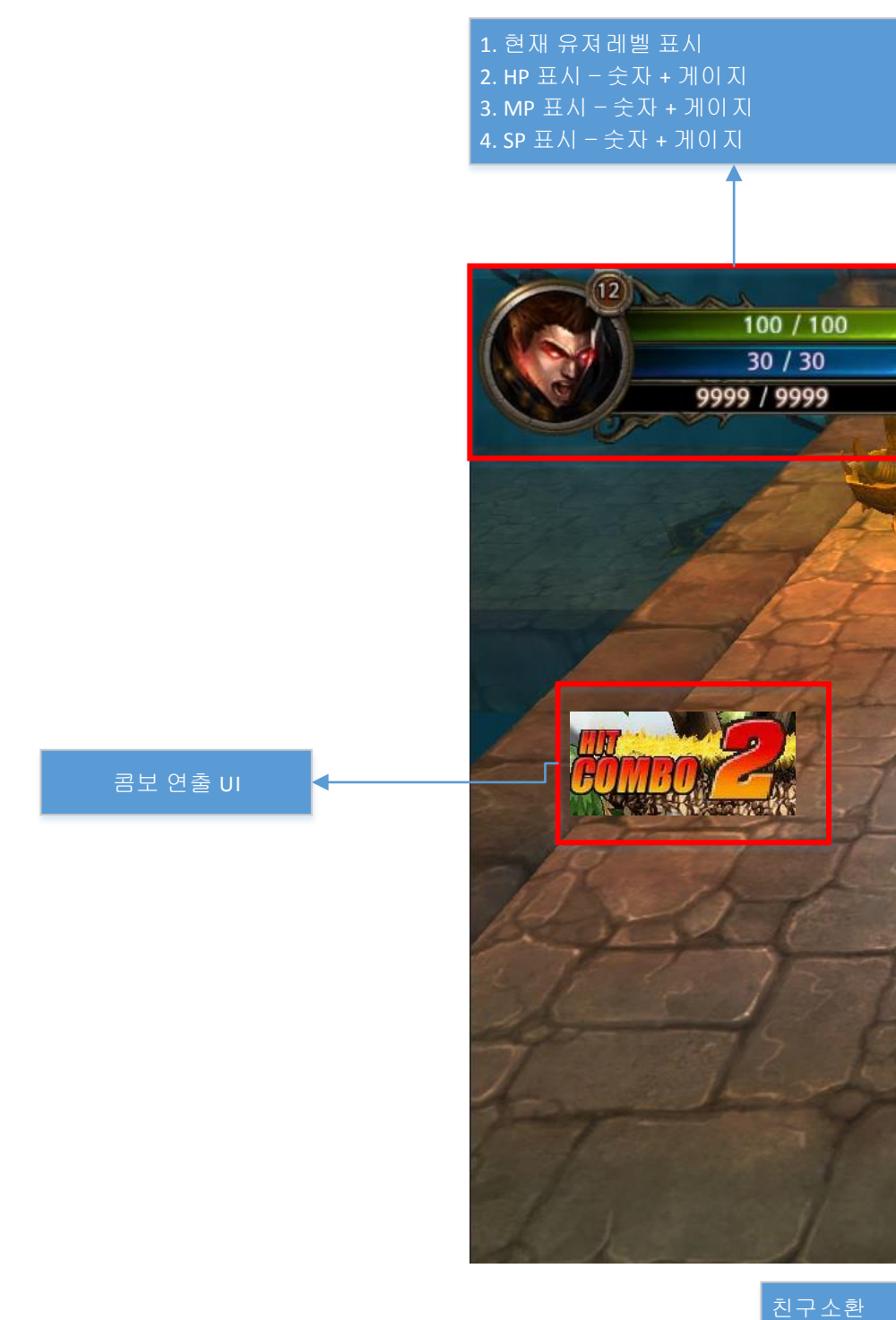

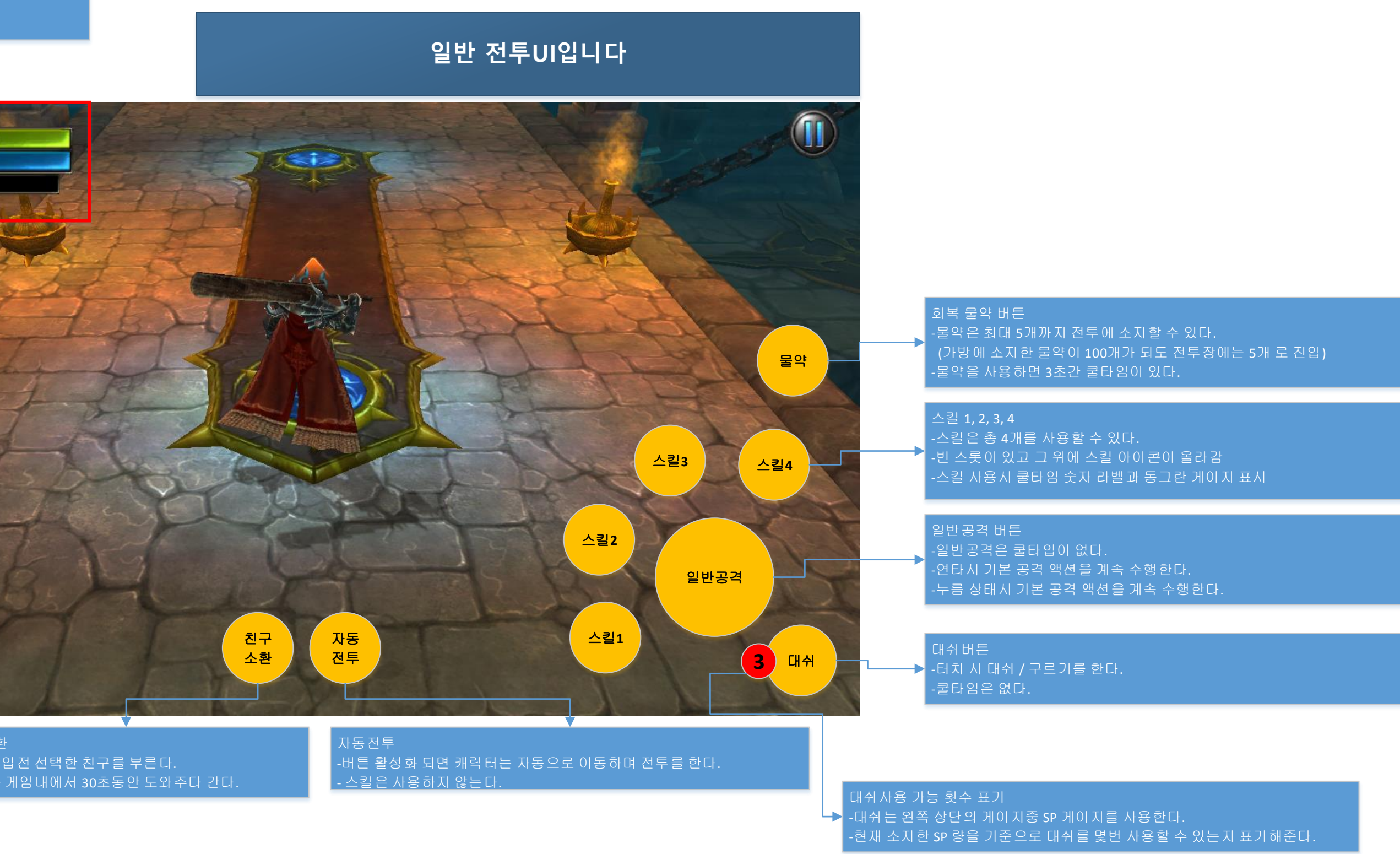

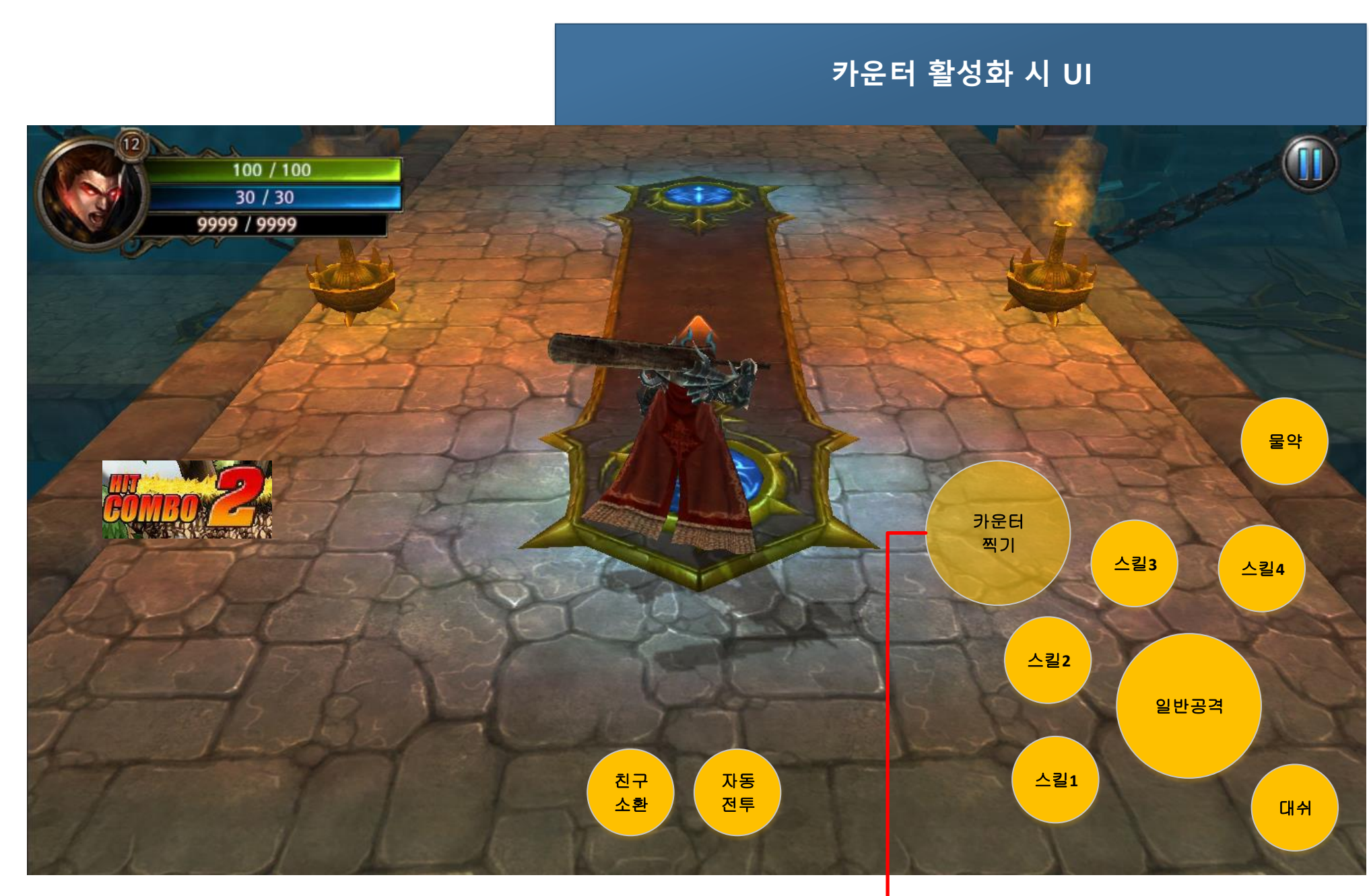

운터 조건이 만족되면 카운터 버튼이활성화 되고 치하면 누워있는 적에게 카운터 스킬을 사용한다.

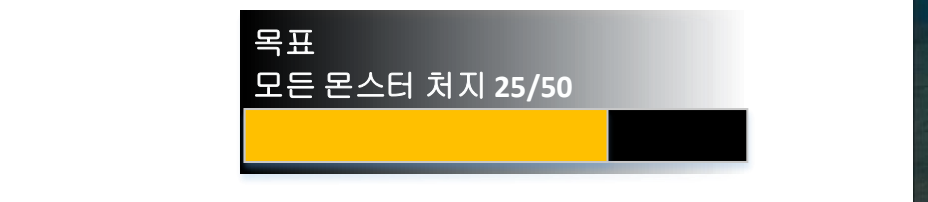

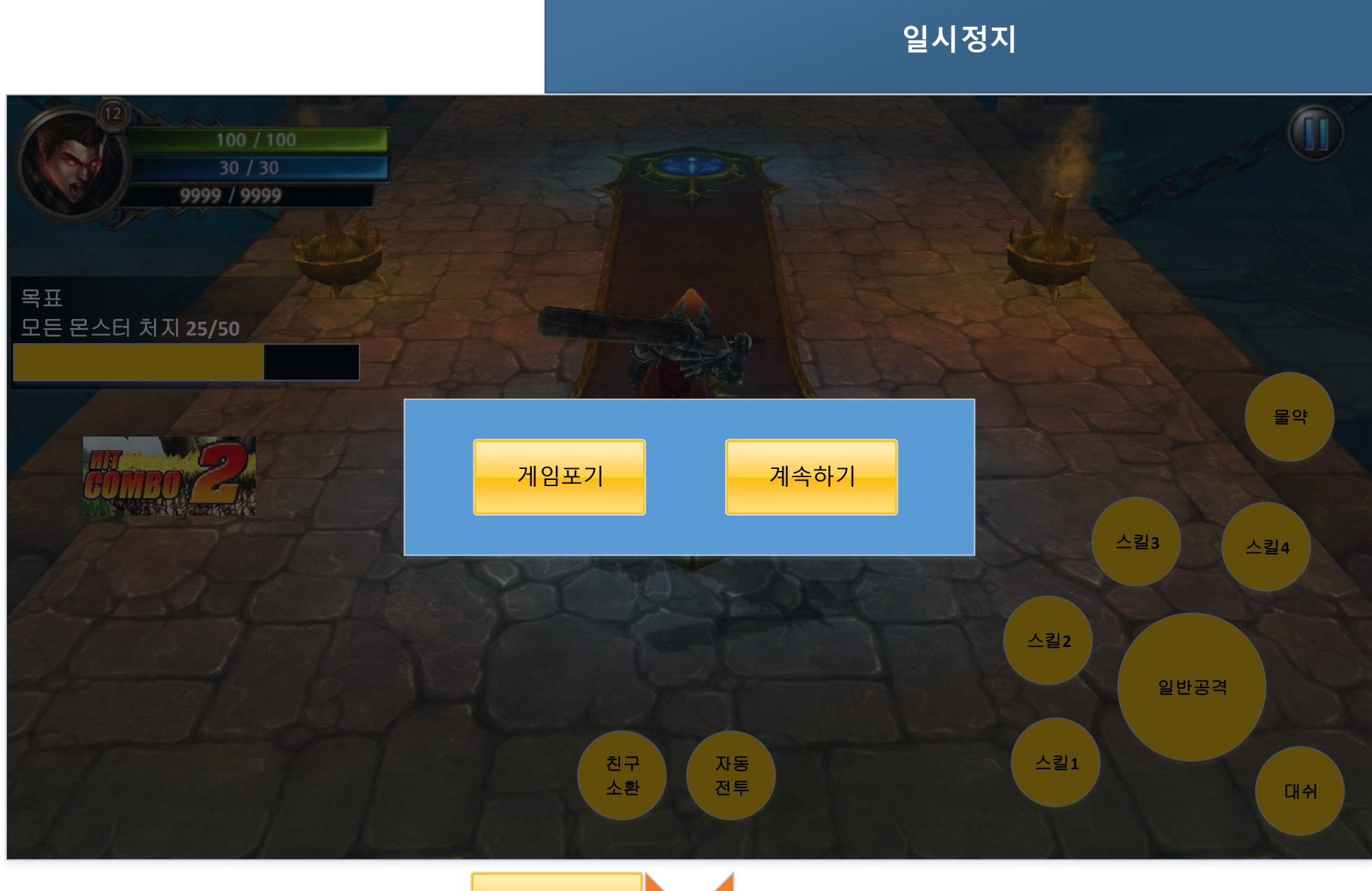

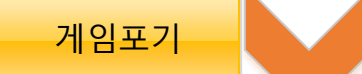

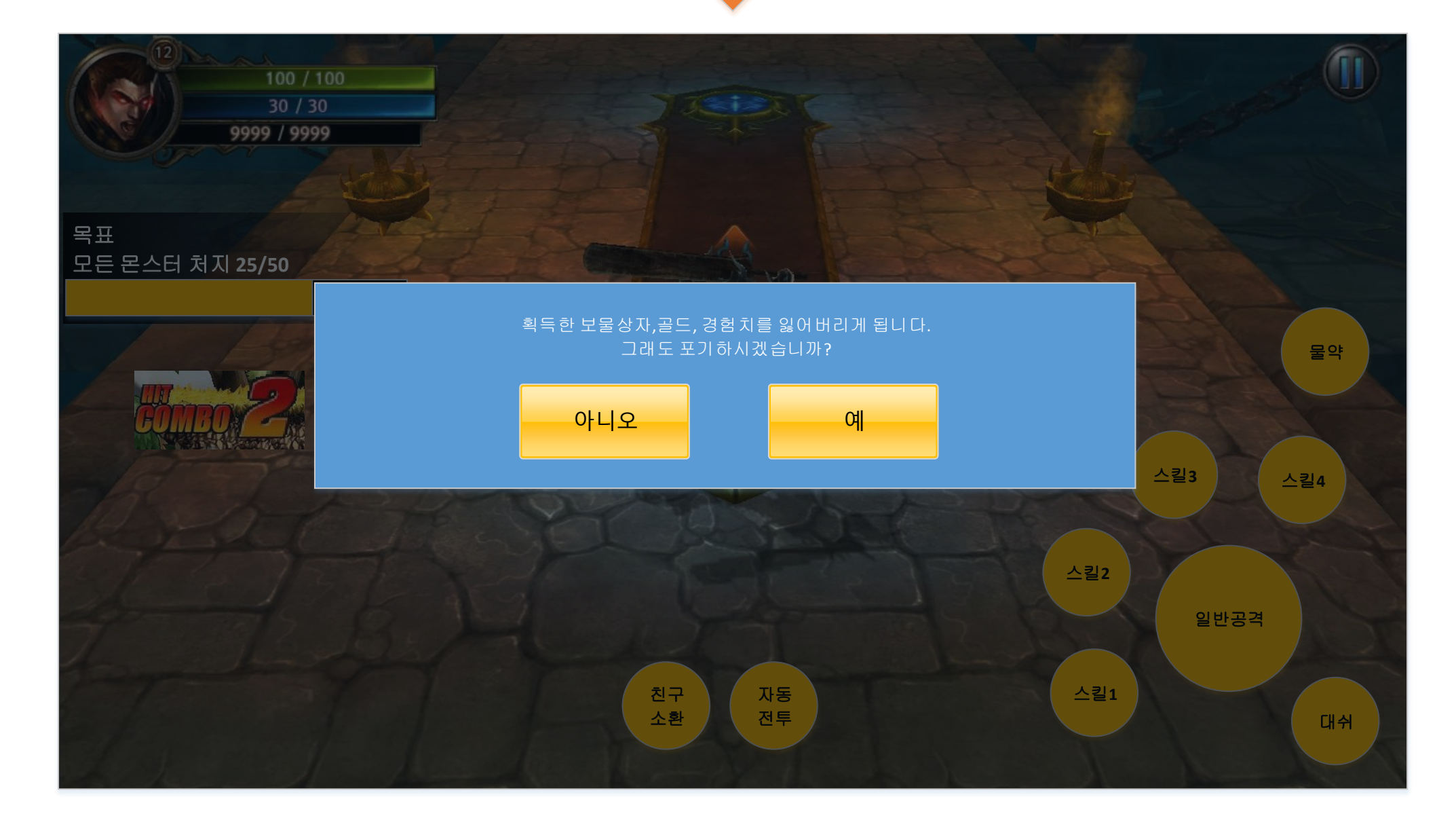

- 클리어시간 연출이 끝나고 - 동부터 팡~ 은 팡! 금 팡! 하는 식으로 연출 된다.(가디언스리그 동) - 랭크는 3등급으로 나뉜다.(금, 은, 동)

- 현 스테이지 클리어 타임(시작~클리어까지 플레이 한 시간) 분:초 - 해당 UI 가 등장하면 시간이 00:00 에서 클리어시간까지 숫자가 빠르게 올라가는 연출(2초 안에 목표 시간까지 올라감)

- 현재 레벨 표시

- 경험치 보유량 / 다음레벨까지 경험치 필요량 - 현 스테이지에서 획득한 경험치량만큼 경험치보유량 숫자가 상승하는 연출(2초)

- 경험치 보유량 프로그레스바 / 다음레벨까지 경험치 필요량 프로그래스바 - 현 스테이지에서 획득한 경험치량만큼 게이지 상승하는 연출

- 마을로 이동한다.

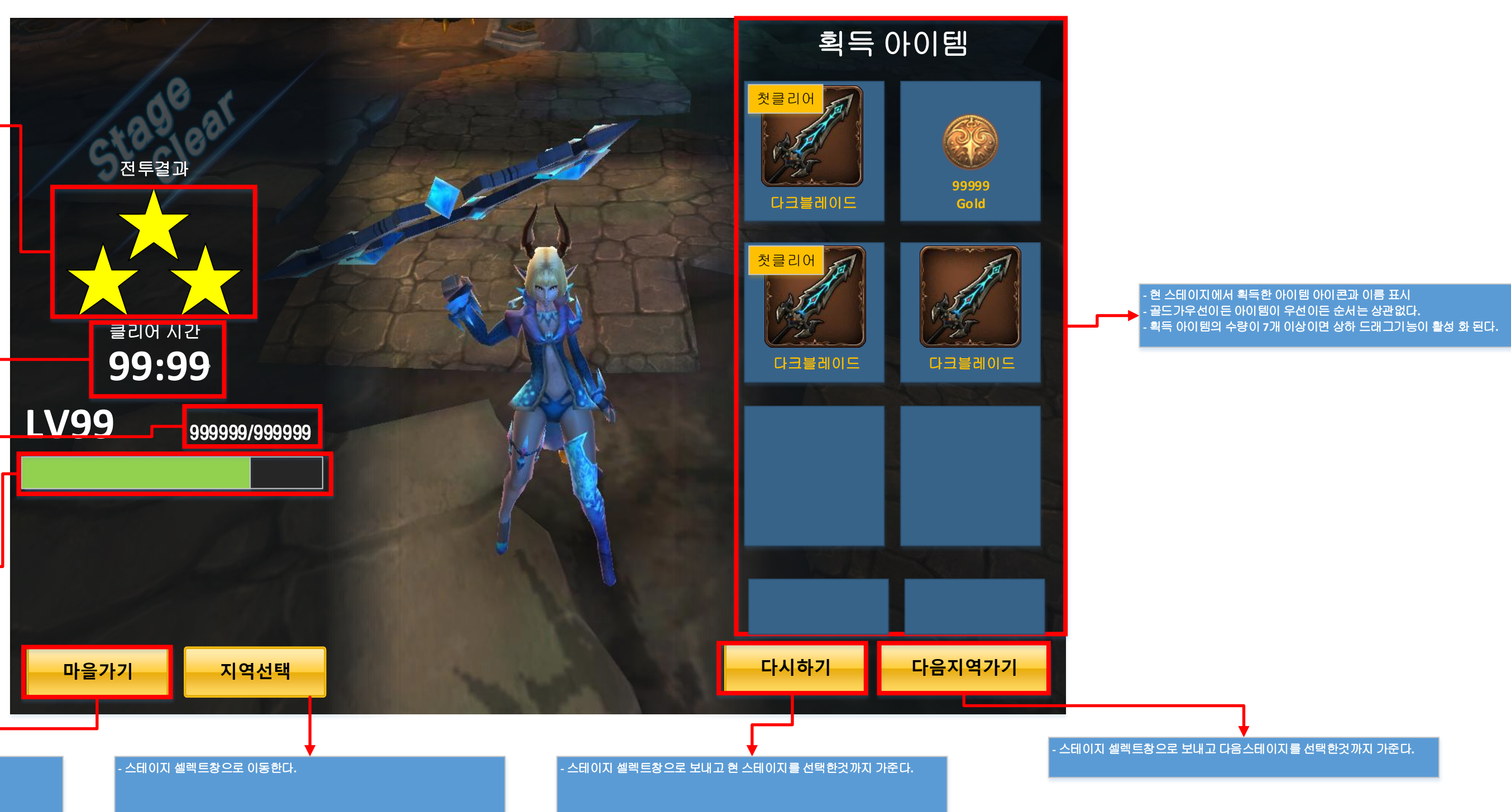

### 순위개요

-결투장. 초월모드, 길드전쟁 이 3개의 컨텐츠가 순위를 경쟁한다.

- 순위 UI는 한곳에 몰아서 탭으로 분류한다.

- 어떤 컨텐츠든 자신의 순위가 최 상단에 고정된다

- 순위 리스트에는 1위~ 100위까지만 노출되고 그외 랭커들은 노출되지 않는다.

- 순위 영역을 상징하는 마크가 존재한다.

-자신이 순위에 등록되어있지 않아도 자신의 정보는 최상단에 그대로 노출시킨다.

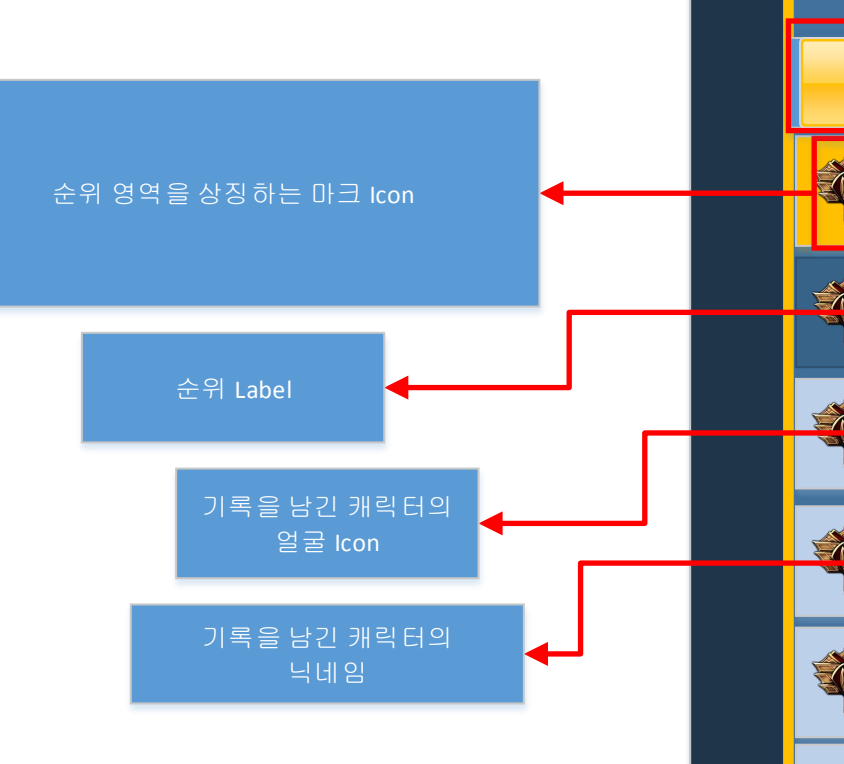

| 순위리스트는 자신을 제외하고                           |  |
|-------------------------------------------|--|
| 1위~100위까지 리스트에 출력되고 101위 이후 유저는 보여주지 않는다. |  |

| .e |                  |            |             | <br>_순위 | <u> </u>   |                    | 심 |          |      |       |          |
|----|------------------|------------|-------------|---------|------------|--------------------|---|----------|------|-------|----------|
| 결텪 | <mark>장</mark> 2 | 초월모드       | 길드          |         |            |                    |   |          |      |       |          |
|    | 999999           | Lv 99. I   | 피자왕통통통키     |         | 999999999점 | 본인                 | ┢ |          | •    | 자신의 등 | 순위정보 최산[ |
|    | 9999999          | Lv 99. I   | 피자왕통통통키     |         | 999999999점 | 유져정보               |   |          |      |       |          |
|    | 999999           | - Ev 99. I | 피자왕통통통키<br> |         | 999999999점 | 유져 정보              |   |          | Ŷ    | -     |          |
|    | -000000          | Lv 99. I   | 피자왕통통통키     |         | 999999999점 | 유져정보               |   |          |      |       |          |
|    | 999999           | Lv 99. I   | 피자왕통통통키     |         | 999999999  | <mark>유져 정보</mark> |   | <b>→</b> | 총 점수 | Label |          |
|    | 999999           | Lv 99. I   | 피자왕통통통키     |         | 999999999점 | 유져정보               |   |          |      |       |          |
|    | 999999           | Lv 99. I   | 피자왕통통통키<br> |         | 999999999점 | 유져정보               |   |          |      |       |          |
|    |                  |            |             |         |            |                    | 팀 |          |      |       |          |
|    |                  |            |             |         |            |                    |   |          |      |       |          |

순위가 있는 컨텐츠들의 탭 보고싶은 순위의 탭을누르면 해당 컨텐츠의 순위를 확인할 수 있다.

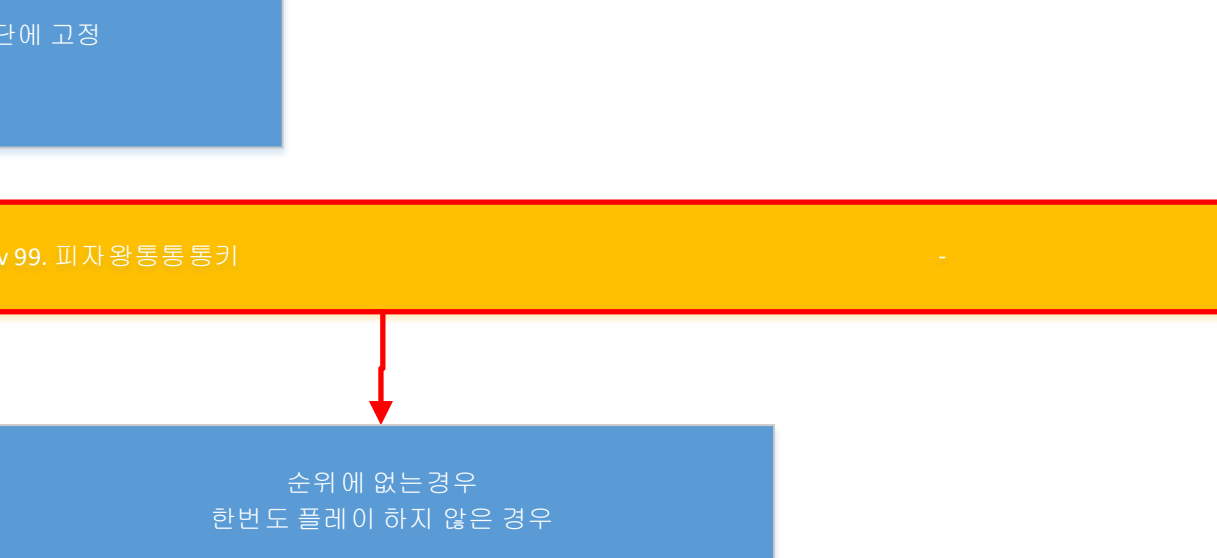

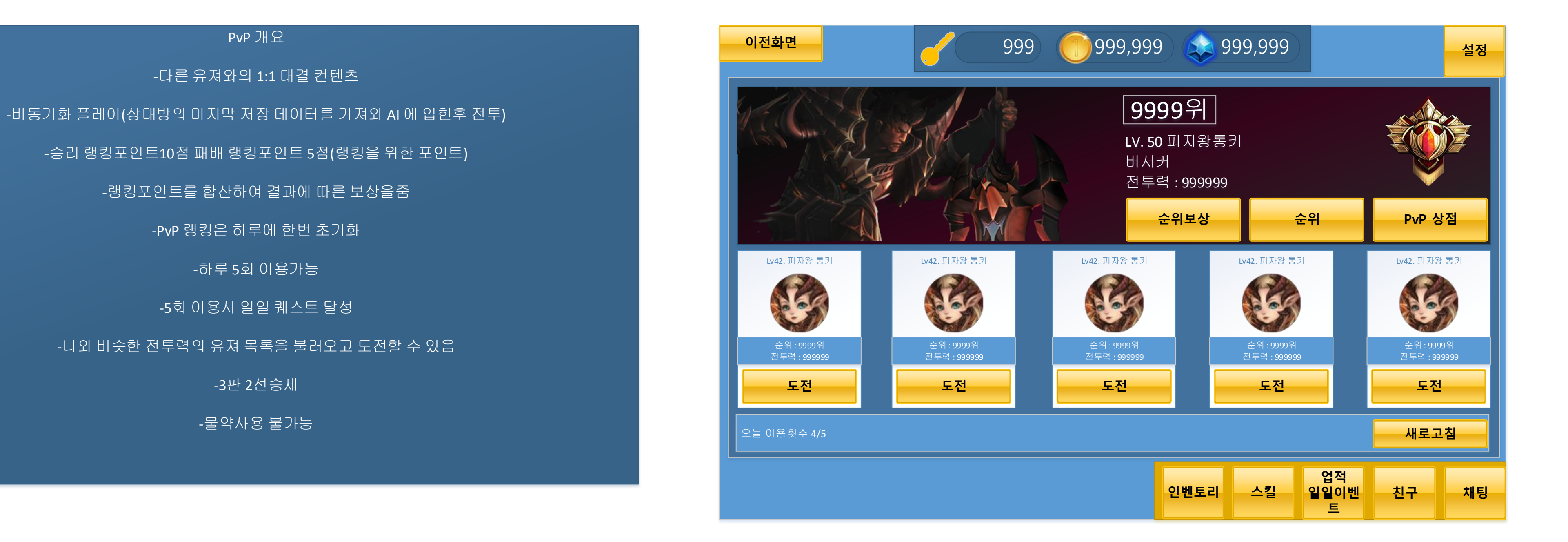

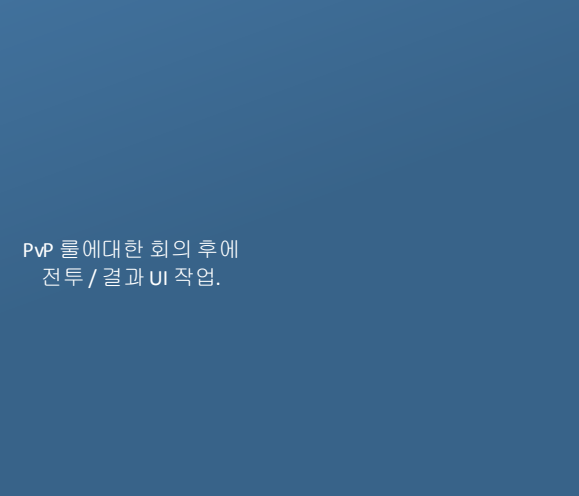

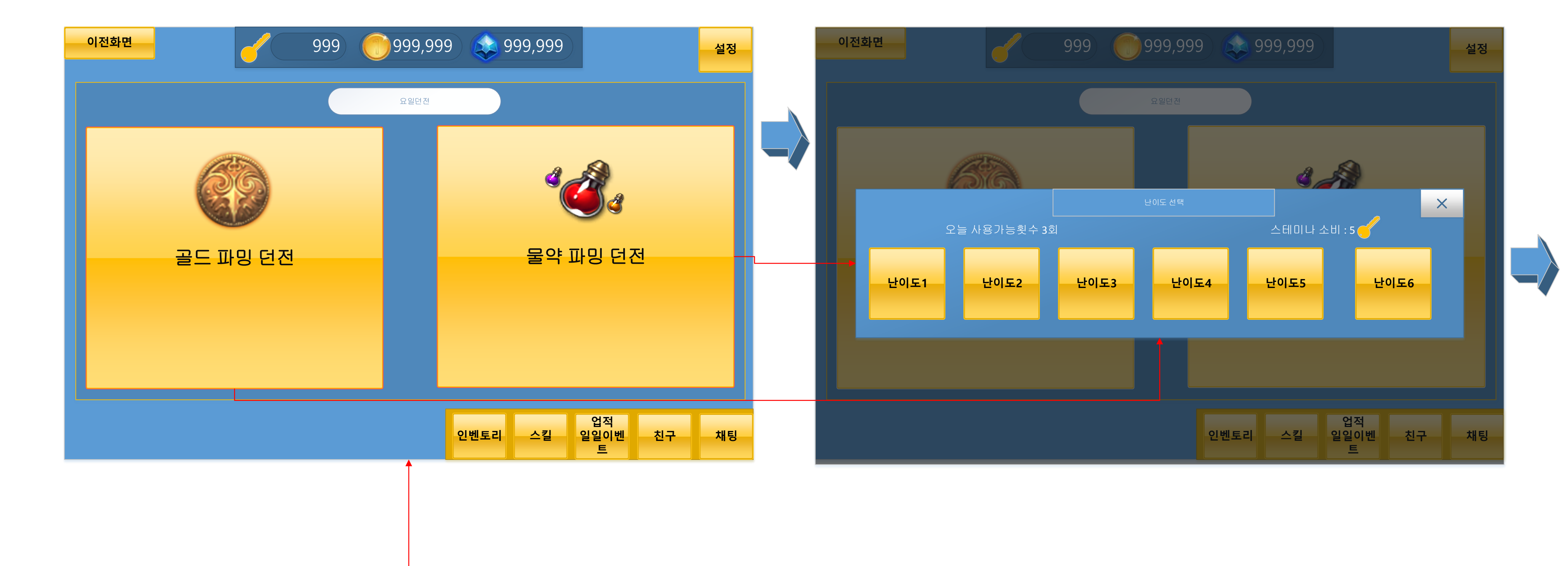

# 요일던전 개요

-2개의 게임모드가 존재 -게임의 플레이 방식은 일반던전과 같음 -월,수,금 요일은 골드파밍던전이 활성화 -화, 목, 토 요일은 물약파밍던전이 활성화 -하루 플레이횟수가 총 3회로 정해져 있다. -타 던전과의 차별성 = 보상이 내용이 다르다. -2개의 던전에는 총 6 단계의 난이도가 존재

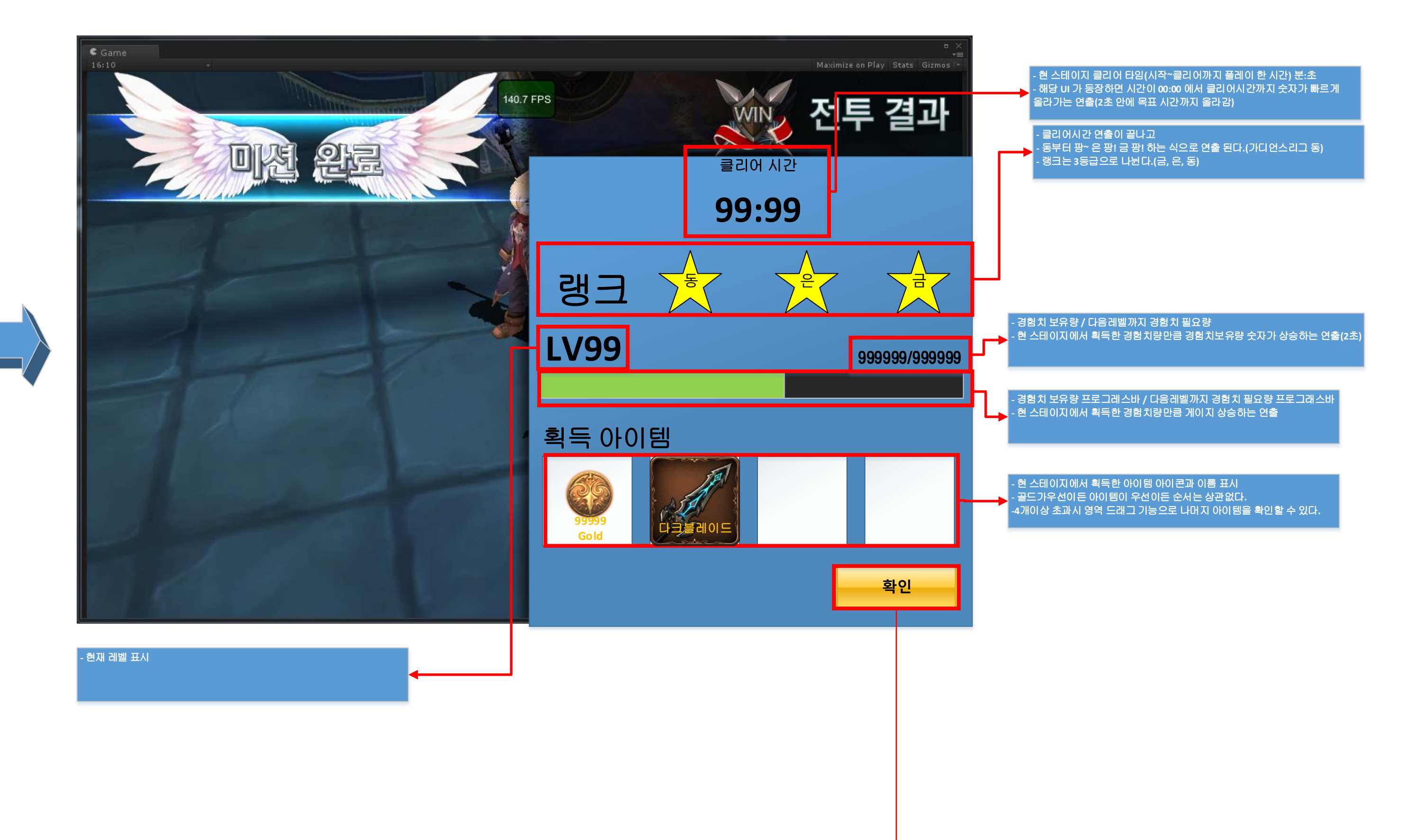

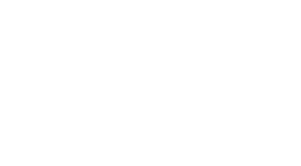

게임진입

전투UI 는 일반던전과 동일하여 생략하겠습니다.

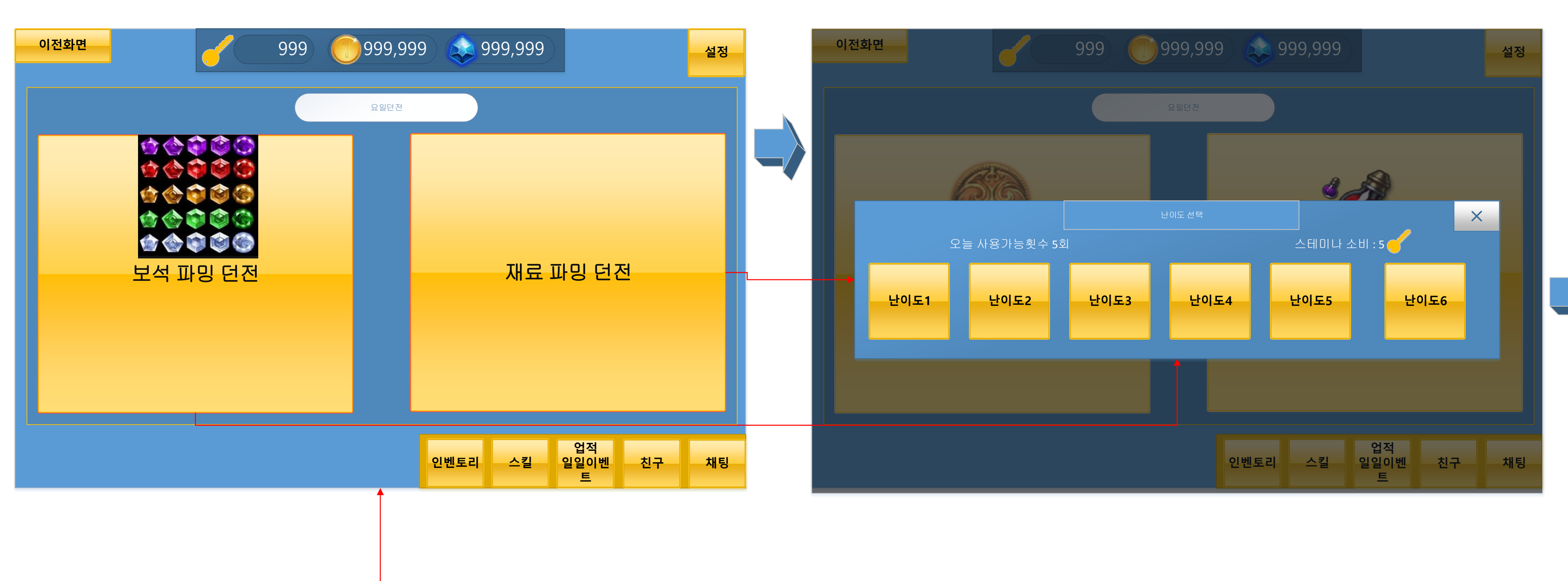

# 일일던전 개요

-2개의 게임모드가 존재 -게임의 플레이 방식은 일반던전과 같음 -하루에 플레이 가능 횟수가 5회로 제한 -두개의 던전을 유저 입맛에 따라 골라서 입장. -타 던전과의 차별성 = 보상이 내용이 다르다. -2개의 던전에는 총 6 단계의 난이도가 존재

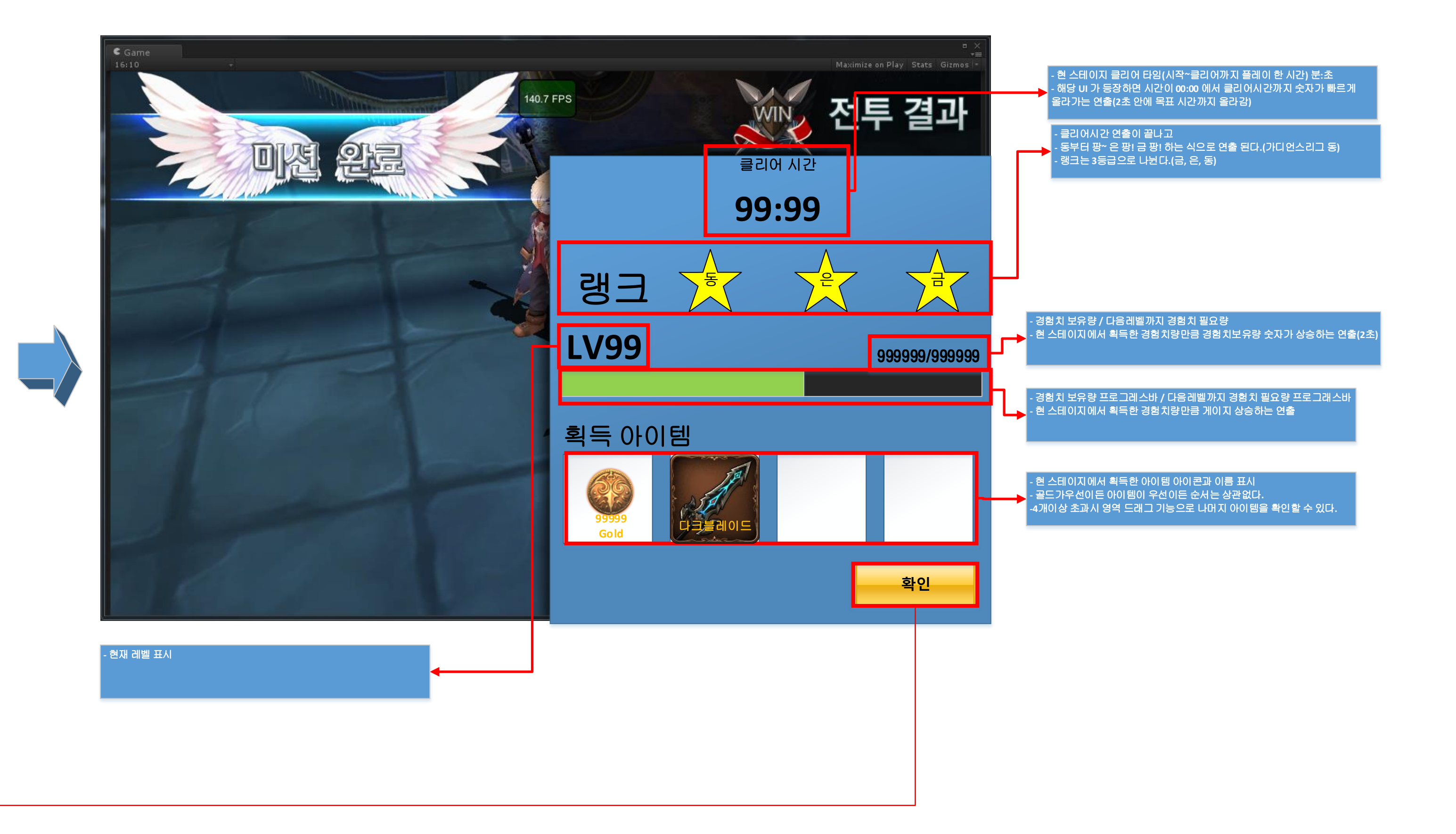

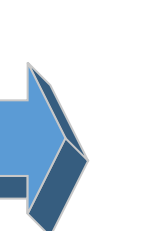

# 게임진입

전투UI 는 일반던전과 동일하여 생략하겠습니다.

| 이전화면                      | 999) 💮 999,999) 📚 999,99 | 99 <u>설정</u>            | 이전화면                                                            |
|---------------------------|--------------------------|-------------------------|-----------------------------------------------------------------|
| 길드마크<br>길드만원 20/40        |                          | 9999위                   | 길드마크                                                            |
| 길드명(길드원20/40)             | 가입 신청                    |                         |                                                                 |
| 길드명(길드원20/40)             | 바로 가입                    | 검색                      |                                                                 |
| 길드명(길드원20/40)             | 가입 신청                    | ???길드에<br>가입신청<br>      |                                                                 |
| 길드명(길드원20/40)             | 바로 가입                    | 혹은<br>가입된 길드가 없습니다.     |                                                                 |
| 길드명(길드원20/40)             | 가입 신청                    |                         |                                                                 |
| 길드명(길드원20/40)             | 바로 가입                    |                         |                                                                 |
|                           | 인벤토리 스킬                  | 실 입적<br>일일이벤 친구 채팅<br>트 |                                                                 |
|                           | 길드 미가입 유저                |                         |                                                                 |
| : 받는 길드 리스트<br>출<br>개그 가능 |                          |                         | 길드원 리스트<br>-최 상단에 길드장 배치<br>-그 아래로는 레벨>가나다 순으로 경<br>-리스트 드래그 가능 |

-최대 40개 -리스트 드래그 가능

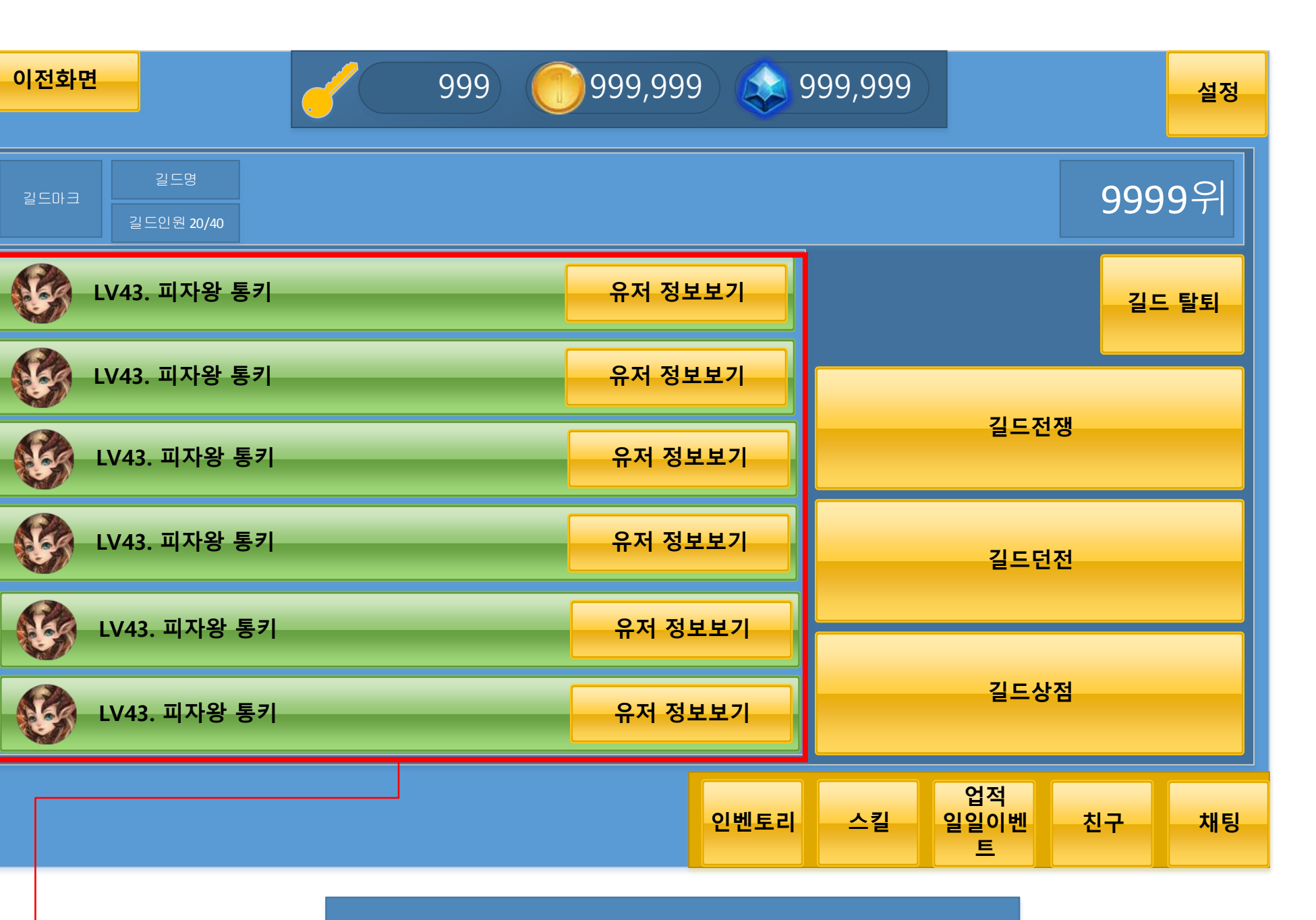

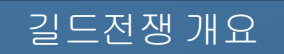

-길드원 전원 출전

-길드원 MAX 20명

-10 VS 10 으로 진행하되 한명 한명이 사망할 때 마다 남은 길드원 등장.

-길드장이 길드전을 치루는게 아니라 개개인이 길드원을 이용하여 길드전을 펼치는 방식.

-리플레이 없음

-하루에 2번 이용가능

-2번 모두이용하면 일정의 "실버"를 획득

-승리 시 길드 랭킹포인트10획득 패배시5획득

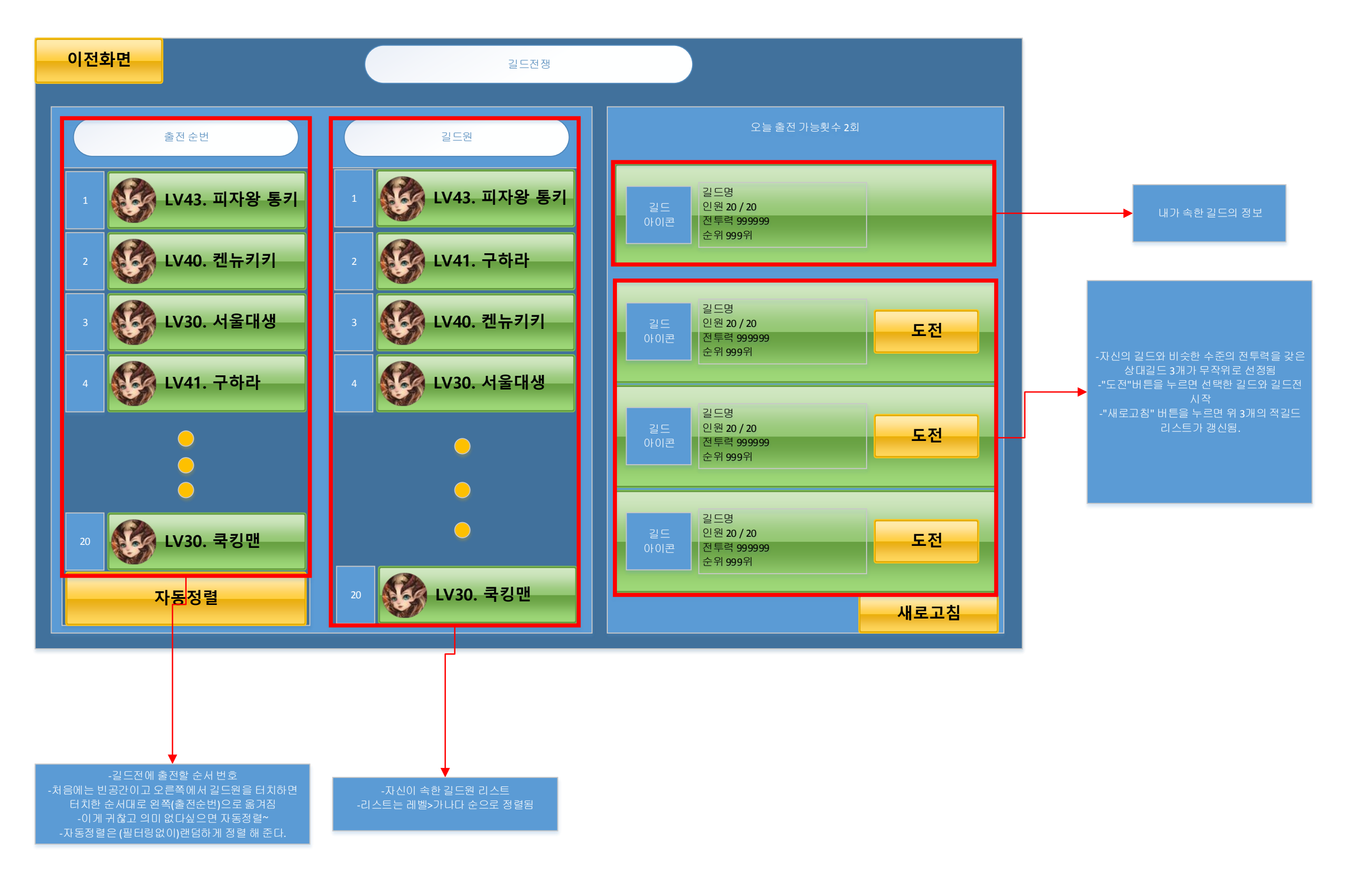

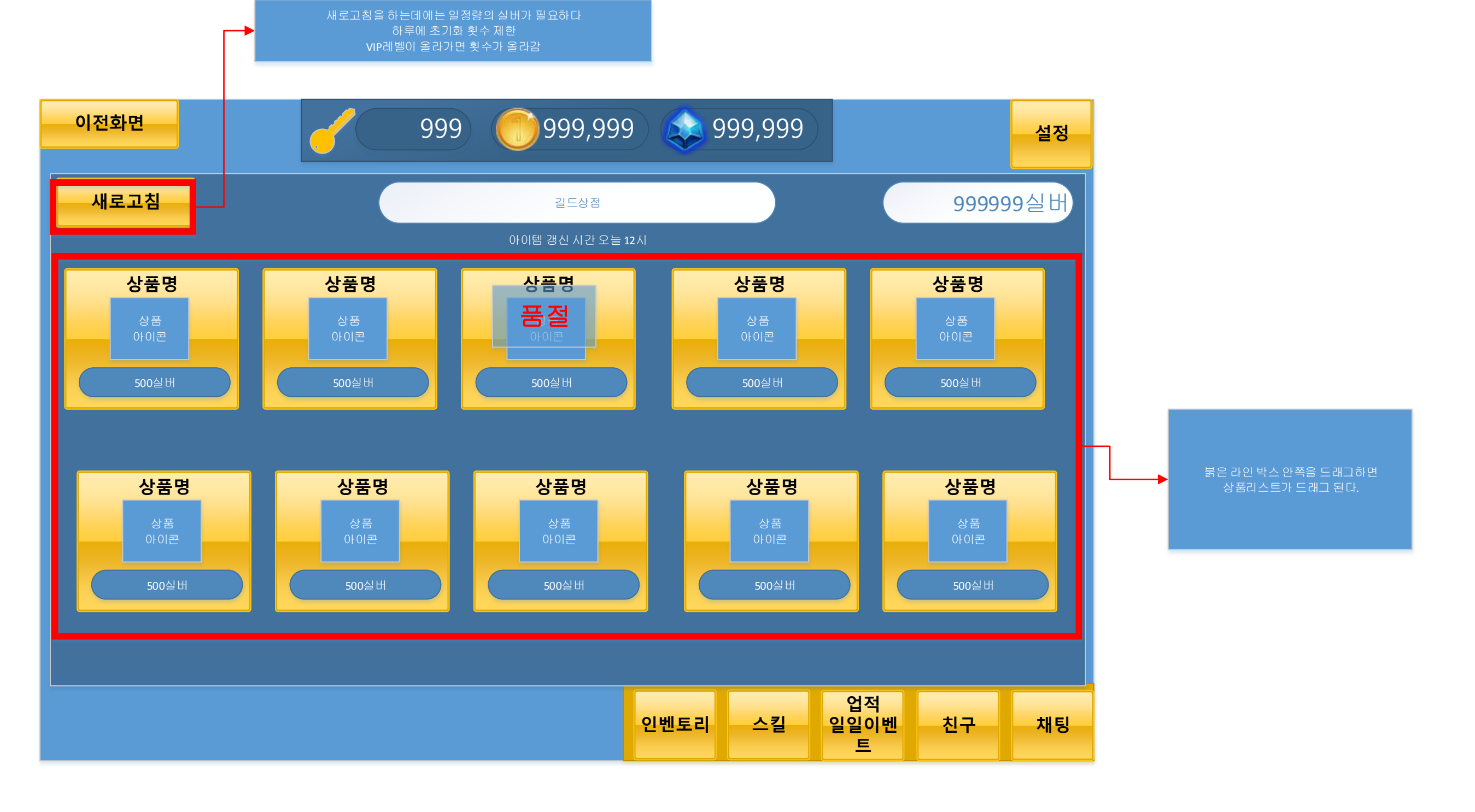

# 길드상점 개요

-길드에 가입된 유저가 접근할 수 있는 컨텐츠 -길드상점 전용 재화인 "실버"를 사용하여 상품을 구매한다. -"실버"는 길드전과 길드던전을 이용하면 획득 할 수 있다. -상품리스트는 테이블에 정해져 있다. -한번 구매한 상품은 상점 초기화 전까지 재 구매가 불가능하다. -상점은 하루에 일정시간에 한번 초기화 한다.

# 일반게임과 같이 시작 연출

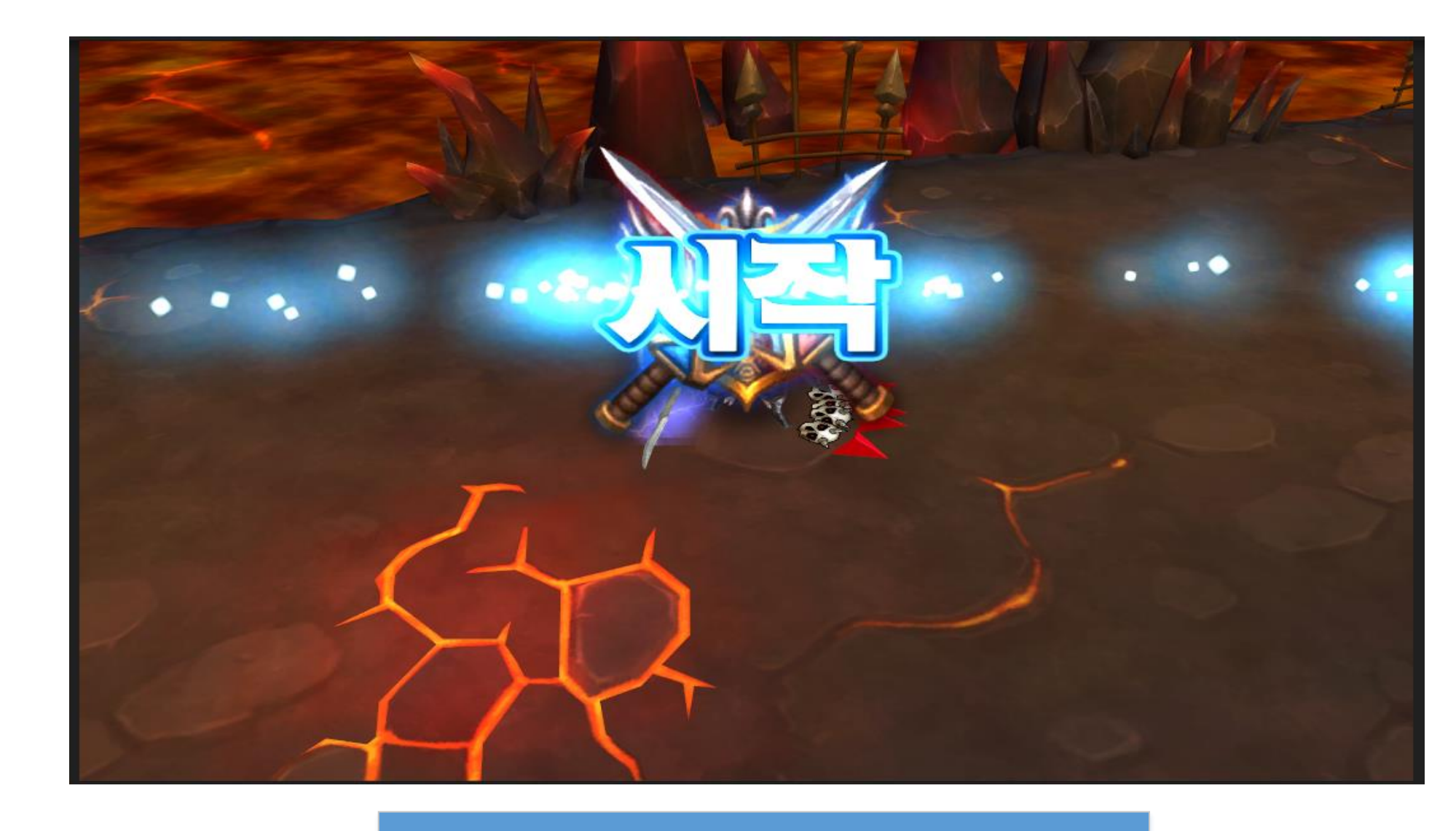

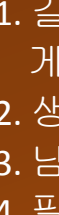

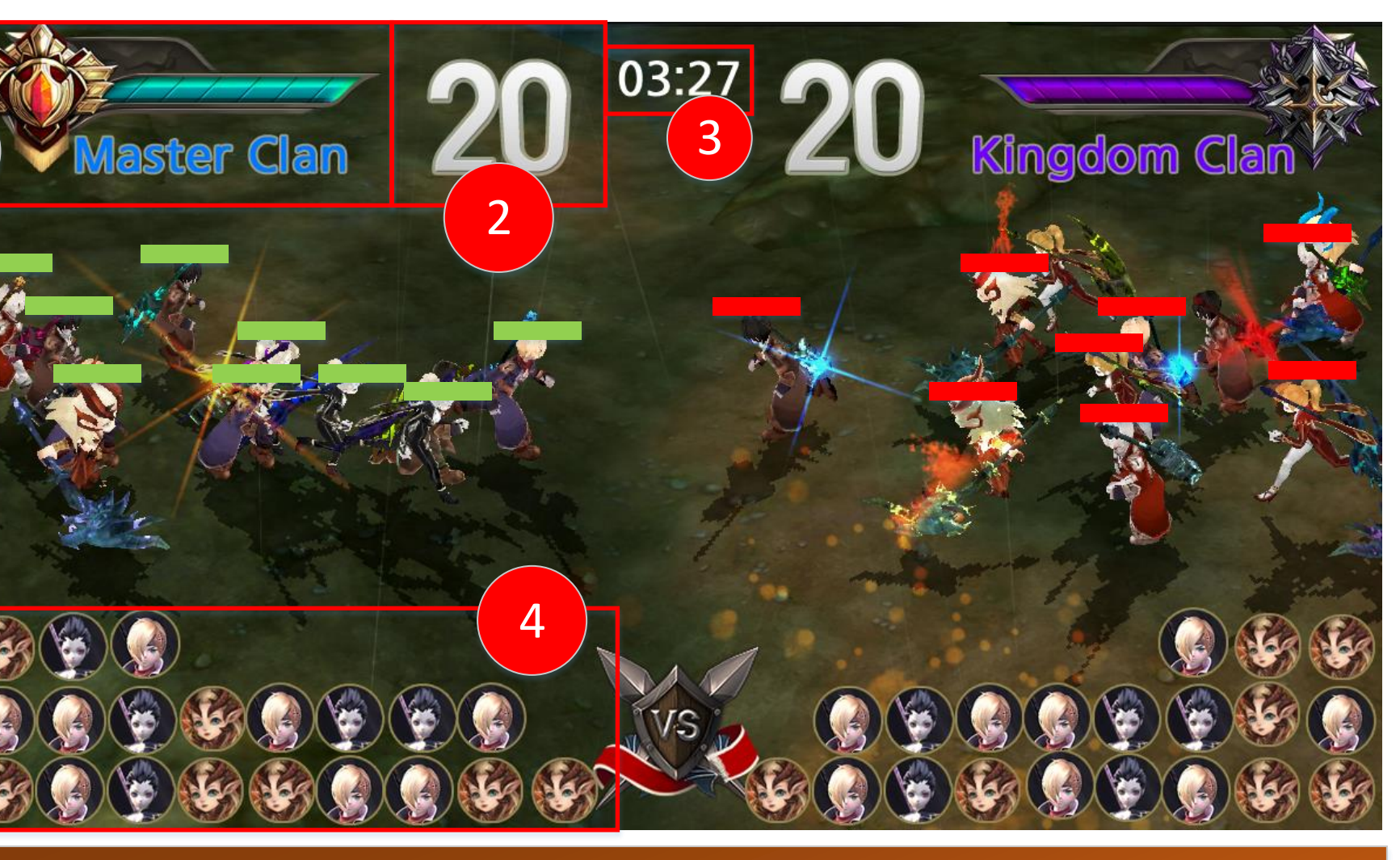

1. 길드의 이름과 마크가 노출(차이나조이버전은 통으로 이미지를 띄움) 게이지바는 옆의 인원수에 비례하여 깍여나감 2. 생존중인 길드원의 숫자

3. 남은시간(차이나조이버전은 5분으로 함)

4. 필드에 올라온 길드원의 캐릭터 클래스군의 대표이미지

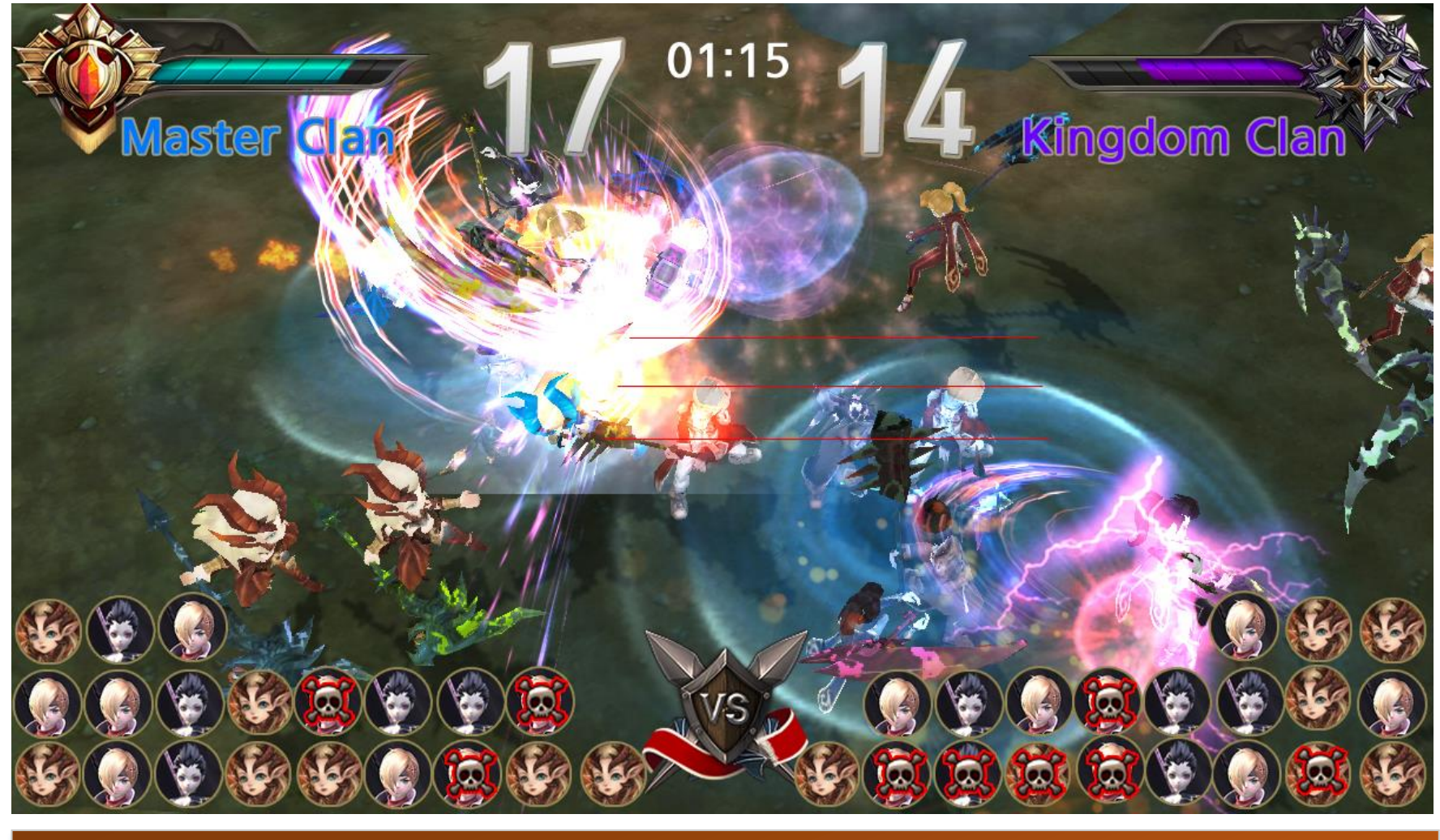

-전투가 시작 -전투는 유져의 조작없이 AI로 대체함 -캐릭터가 사망할 때마다 상단 UI의 게이지바와 인원수가 줄어들음 -사망한 캐릭터는 하단 UI의 대표이미지에 해골마크를 띄워줌

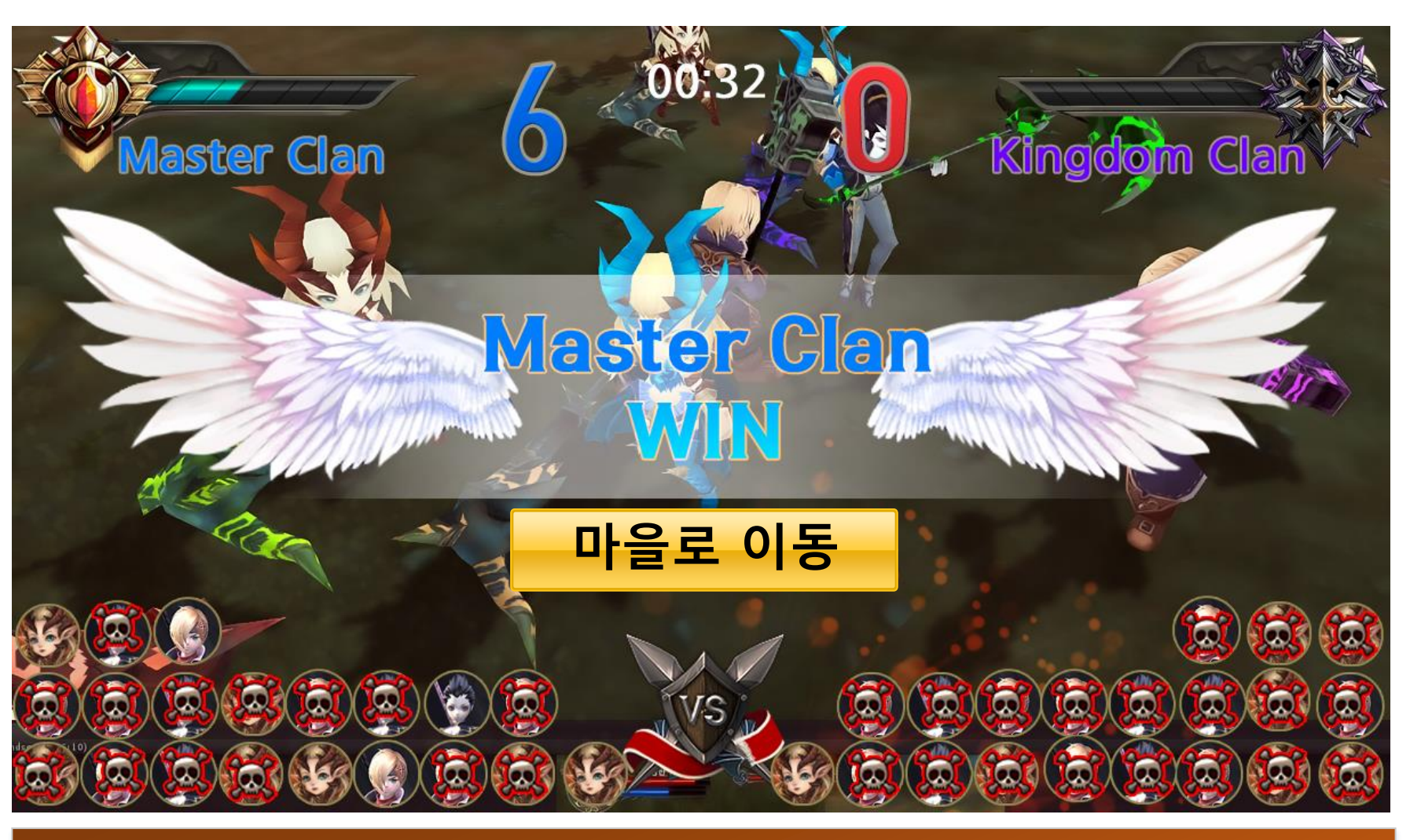

-한쪽이 전멸하면 게임은 종료되고 -승리 또는 패배의 UI 이펙트가 노출됨. -이펙트UI 애니메이션 연출이 끝나면 "마을로 이동" 하는 버튼이 활성화 됩니다.

# - 난이도가 존재하며 난이도는 절대적으로 적용된다(상대적 아님) - 만레벨 유저가 도전과제로 삼을 수 있는 아주 강력한 난이도도 존재한다.

이 컨텐츠를 오래도록 끌고가기위한 수단으로는 뭐가 좋을까?

2. 등장하는 몬스터도 무작위하게 선택된다. 지형 맵이 어떤 분위기인지는 고려하지 않는다.

3. 몬스터들의 배치 방식 역시 무작위하다.

높아진 오브의 비용은 일일단위로 초기화 된다.

: 지형 맵은 용암 던전인데, 등장하는 몬스터는 얼음거인일 수도 있다.

4. 무작위 던전의 가장 안쪽에는 반드시 보스 몬스터가 존재한다.

7. 악의 정수, 골드, 아이템 강화석, 초월석을 획득할 수 있는 파밍처

1. 무작위 던전 입장을 하면, 전체 스테이지의 지형 맵 중에서 무작위하게 하나의 지형 맵이 선택된다.

6. 하루 3회의 입장 제한을 두고 VIP 레벨이 일정 이상이 되면 초기화 기능을 사용할 수 있으며 초기화에는 일정량의 오브를 요구하게 되고 초기화 횟수가 늘어날수록 오브의 비용은 높아진다.

5. 특별히 무작위 던전 스테이지를 위한 퀘스트는 없다. 그저 스테이지의 보스 몬스터를 처치하면 그 스테이지는 승리했다고 판단한다.

- -컨텐츠명칭 : 미궁
- 무작위던전 개요 / 스펙]

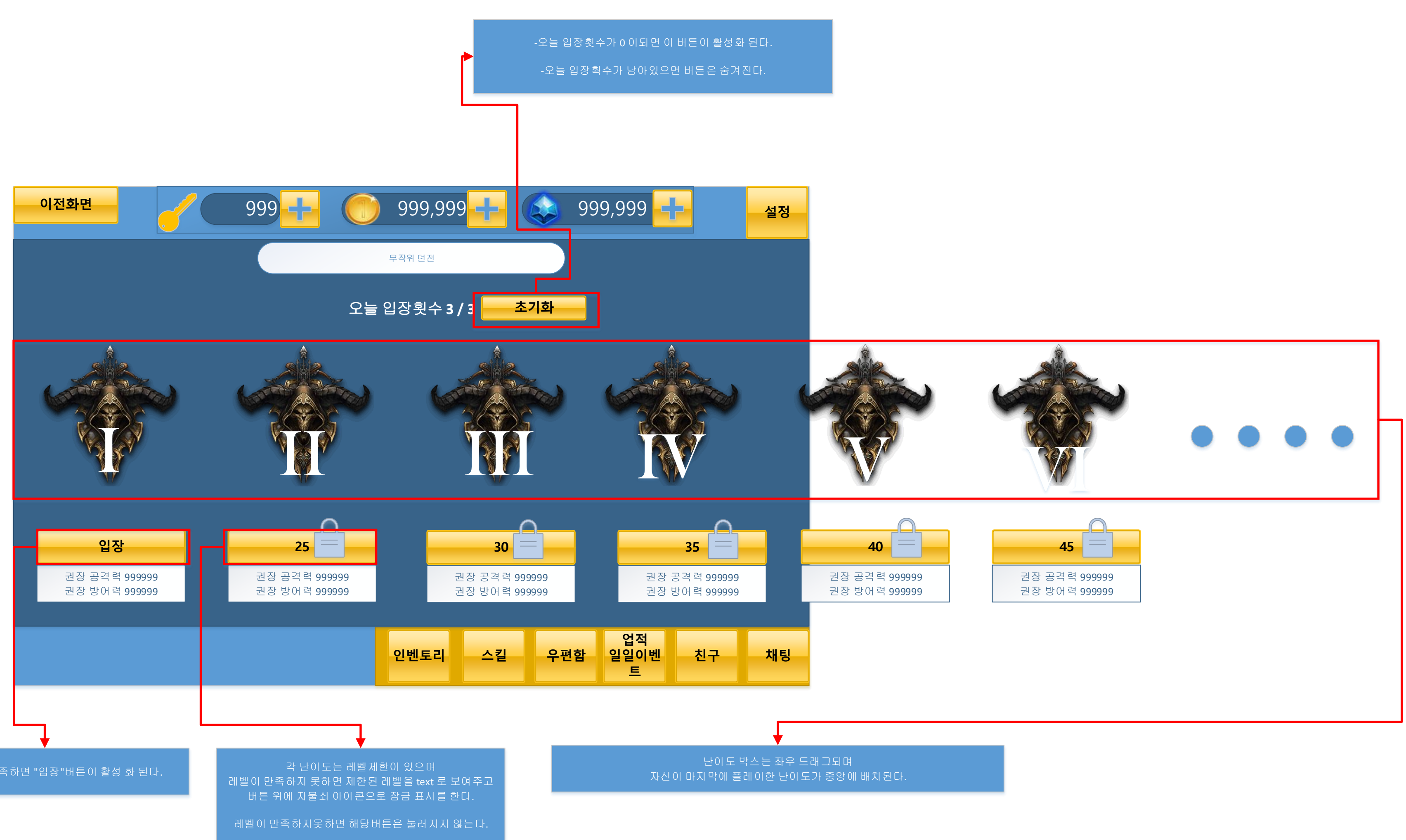

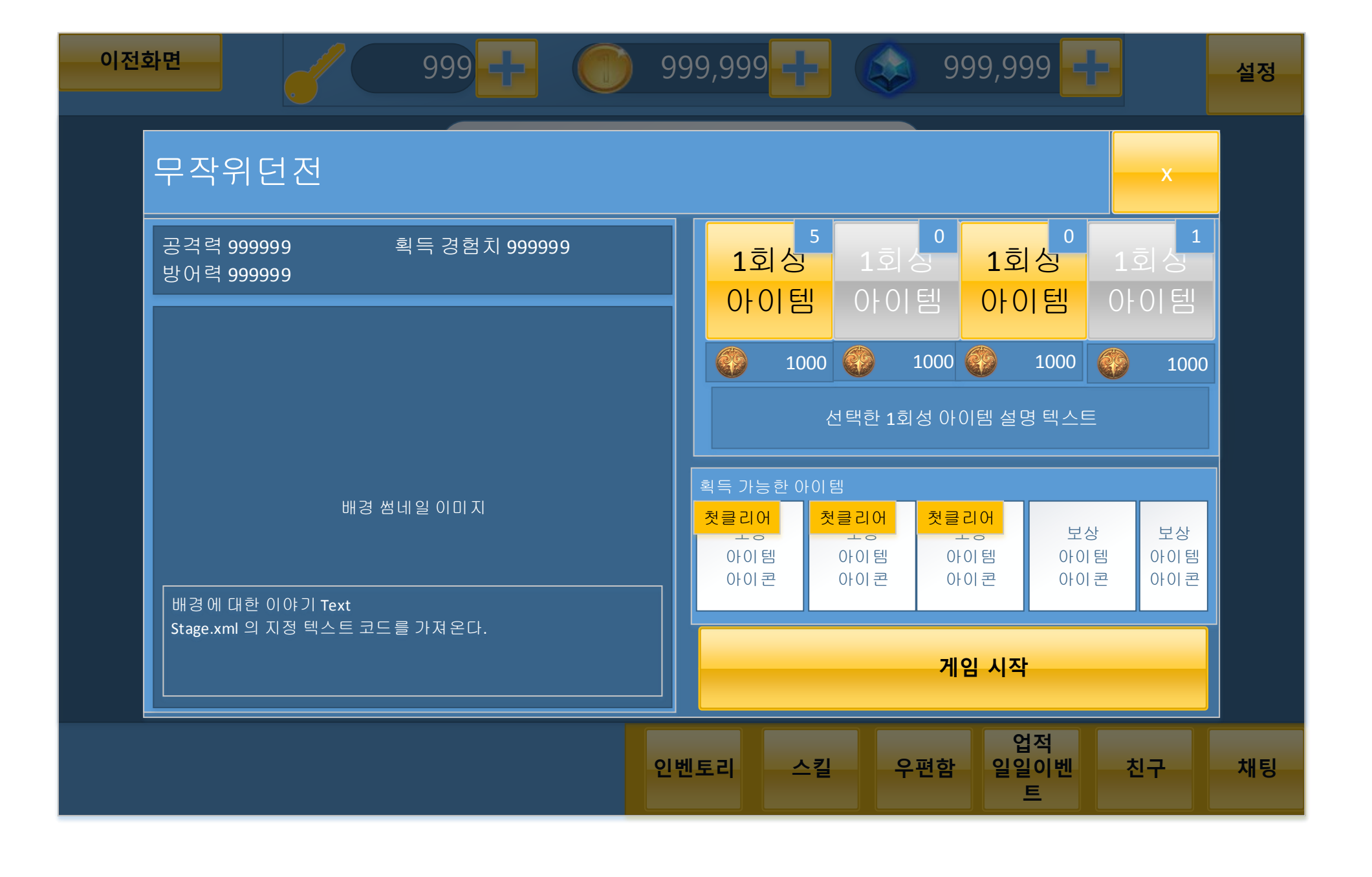

- 클리어시간 연출이 끝나고 - 동부터 팡~ 은 팡! 금 팡! 하는 식으로 연출 된다.(가디언스리그 동) - 랭크는 3등급으로 나뉜다.(금, 은, 동)

- 현 스테이지 클리어 타임(시작~클리어까지 플레이 한 시간) 분:초 - 해당 UI 가 등장하면 시간이 00:00 에서 클리어시간까지 숫자가 빠르게 올라가는 연출(2초 안에 목표 시간까지 올라감)

- 현재 레벨 표시

- 경험치 보유량 / 다음레벨까지 경험치 필요량 - 현 스테이지에서 획득한 경험치량만큼 경험치보유량 숫자가 상승하는 연출(2초)

- 경험치 보유량 프로그레스바 / 다음레벨까지 경험치 필요량 프로그래스바 - 현 스테이지에서 획득한 경험치량만큼 게이지 상승하는 연출

# 전투방식과 결과는 스토리모드의 UI 구조와 동일하다.

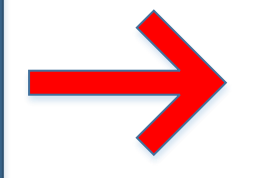

- 마을로 이동한다.

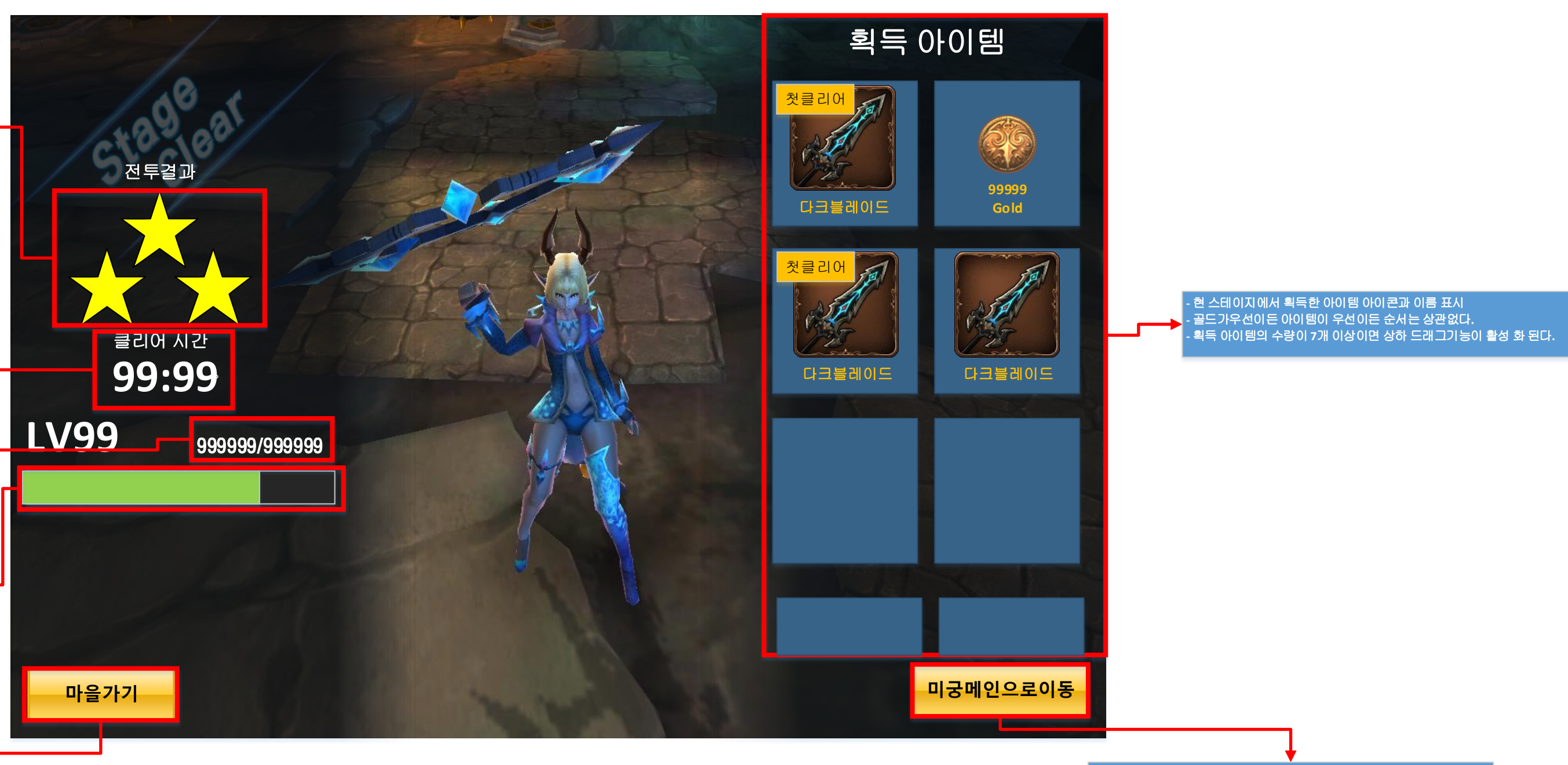

노테이지 셀렉트창으로 보내고 다음스테이지를 선택한것까지 가준다.

### 초월모드 개요

초월모드는 하루에 3번 플레이 할 수 있다.

#### - 무한 디펜스모드

전투공간은 한씬에 3개의 공간으로 나누어 랜덤으로 생성 위치를 정해준다 : 디펜스하기 좋은공간이있을테고 안좋은 공간이 있을거라서 유져에거 어느정도 운도 필요한 경우를 만들어준다.

- Wave 형태로 진행

- 난이도는 자신의레벨에서 -5정도 되는 구간 Wave부터 시작하여 클리어할때마다 1씩 올라가는 방식이다. (예 : 자신캐릭터레벨 40 = 35 wave 에서 출발 -> 클리어 -> 36wave 시작 -> 클리어 -> 37 wave 시작.....)

- 한 Wave 당 제한된 시간이 주어진다 : 임시 20초

- 한 Wave를 클리어 시 다음 Wave 를 위한 시간을 유저에게 되돌려준다 : 유저가 현재 Wave때 남은시간(예: 10초) + 보상받은시간(20초) 해서 다음 Wave 를 30초를 갖고 시작한다.

- 전투중 몬스터가 죽을때 일정 확률로 버프아이템을 떨군다

- 버프아이템의 종류는 구체적으로 논의되지 않음 : 대충.. 20초동안 공격력 20%상승 / 20초동안 방어력 상승 / 20초동안 캐릭터 속도 상승 / HP 회복 등등이 있을거 같음

- 1Wave 클리어후 일정시간(임시5초)제공 : 떨어진 아이템을 챙기라는 시간

- 위 시간이 지난 후 캐릭터는 다음 공간으로 텔레포트되어 즉시 다음 Wave 가 시작된다.

- 종료조건 : 자신에게 주어진 시간안에 모든몬스터를 처리하지 못했을 때

- 보상 / 기록 : 자신이 죽은 바로전 Wave의 난이도가 기록되고 그 난이도에있는 보상 테이블에서 보상이 랜덤하게 주어진다.

- 보상의 수량은 정확히 이야기 되지 않음

- 초월상점이 존재한다.

- 초월상점은 초월상점 전용코인으로 상품을 구매한다.

- 한번 구매한상품은 익일까지 품절 상태로 더이상 구매할 수 없다.

· 그러나 "새로고침" 기능을 이용해 품절된 상품을 재 구매할 수 있다. : "새로고침" 기능은 일정량의 초월코인을 요구한다.

- 진행한 Wave 와 몬스터 잡은 수량을 계산하여 점수를 책정하고 책정된 점수로 서버유저들과 순위를 겨룬다.

- 순위보상은 주간결산하여 일요일 자정에 상품을 지급한다.

- 랭킹은 플레이한것중 가장 높은 점수로 하지않고 할때마다 받은 점수가 누적되고 주간결산이 끝나면 모두 0점으로 돌아온다.

- wave마다 등장하는몬스터는 모두 무작위로 등장한다.

-특정 wave때 보스를 등장시켜야하는지는 논의되지 않음

#### 이전화면

기록 정보 -11단계

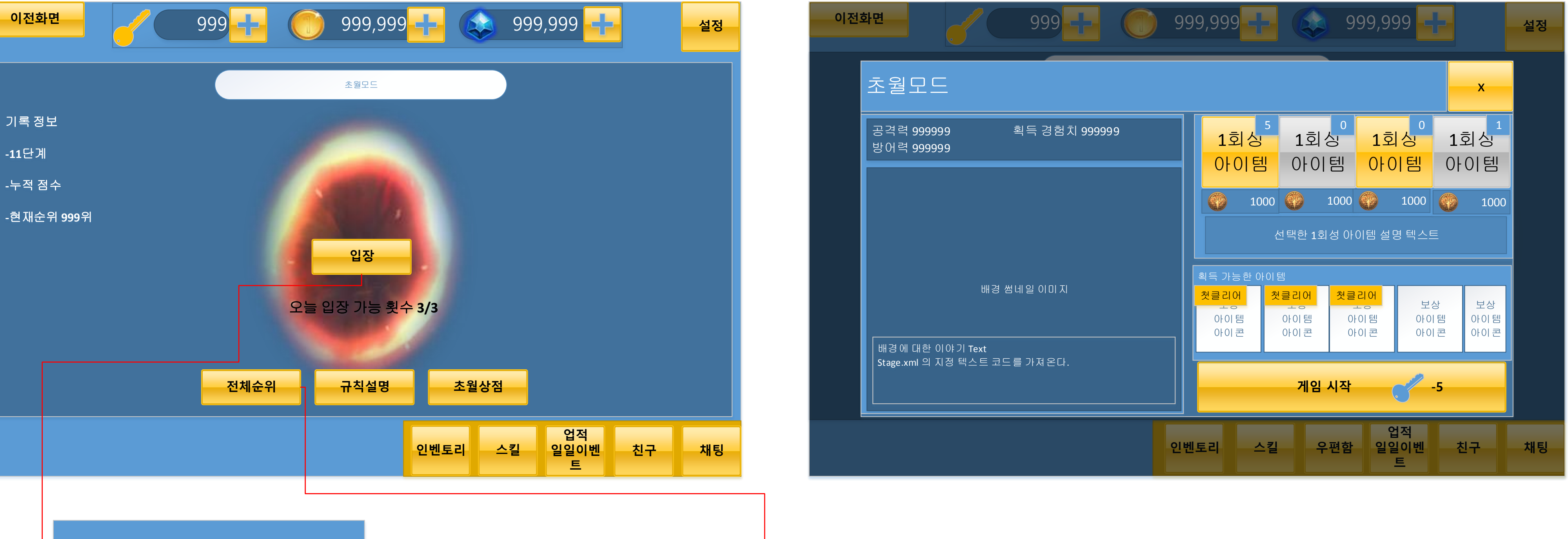

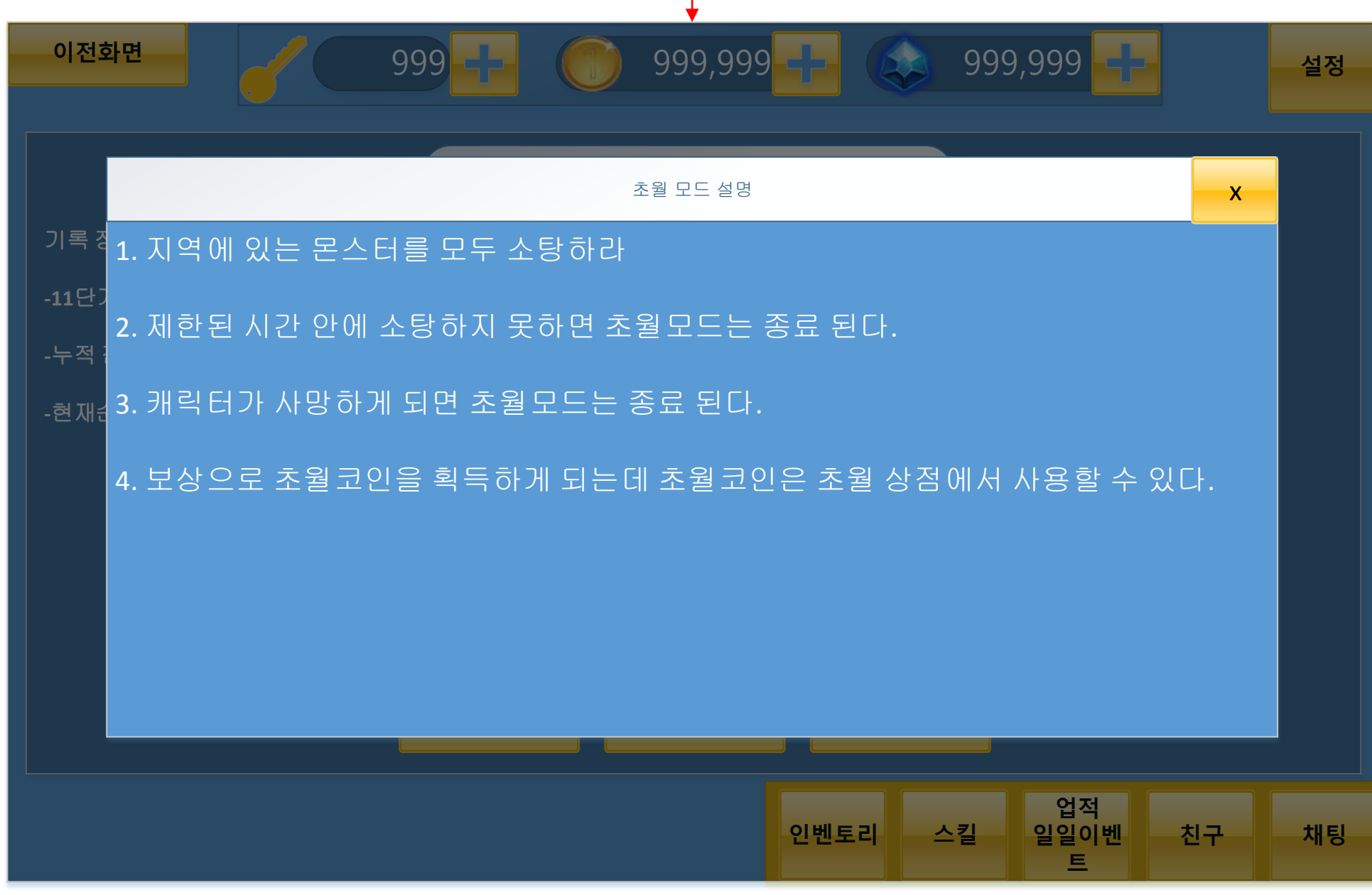

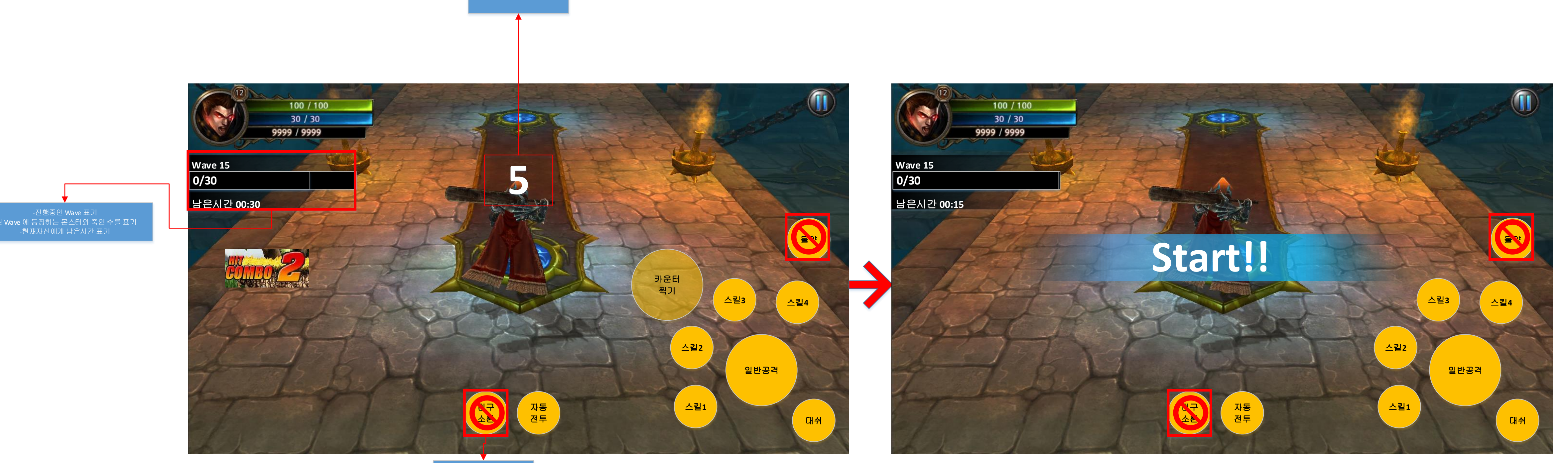

초월모드에서 사용할 수 없음

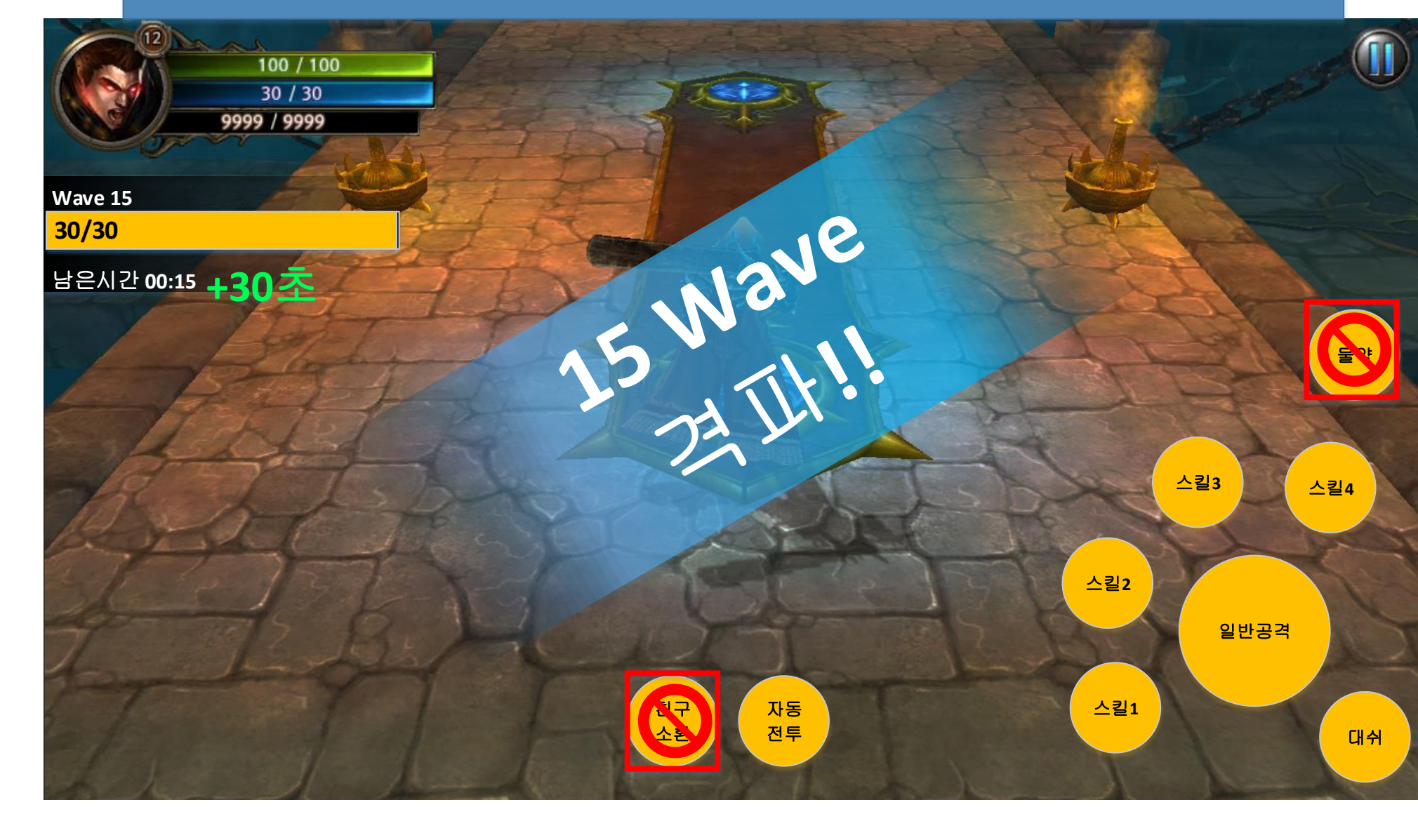

해당Wave를 클리어한 UI 이펙트가 연출되고 남은시간에 클리어 보상으로 주어지는 일정 시간을 더해주는 소소한 연출을 해준다.

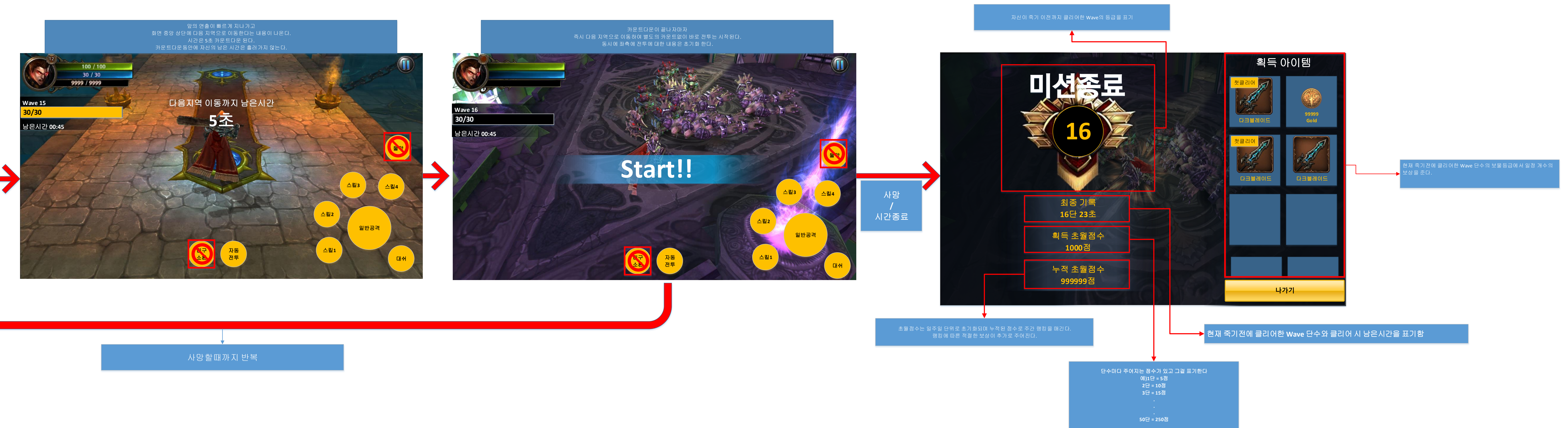

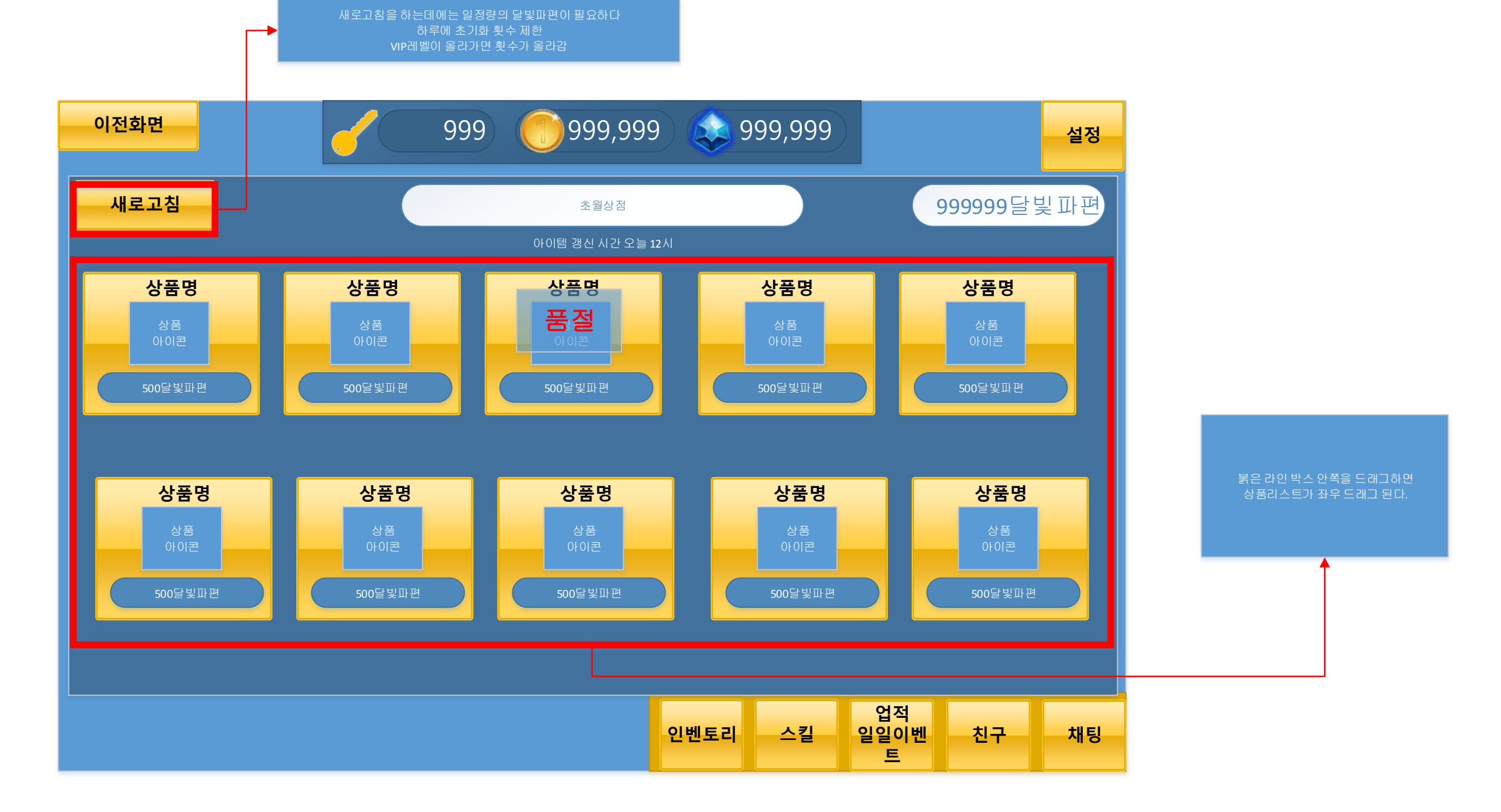

# 초월상점 개요

-초월상점 전용 재화인 "달빛파편"을 사용하여 상품을 구매한다. -"달빛파편"은 초월모드를 이용하면 획득 할 수 있다. -상품리스트는 테이블에 정해져 있다. -한번 구매한 상품은 상점 초기화 전까지 재 구매가 불가능하다.

-상점은 하루에 일정시간에 한번 초기화 한다.

과외활동 개요

-SNG 요소이다.

-총 3가지 모드가 있다.(채굴, 장비 연마, 스킬 수련)

-유저가 접속을 끊거나 게임중이여도 이 컨텐츠는 유져의 접속유무, 사냥유무에 상관없이 서버시간에 의하여 꾸준히 활동을 한다.

-각 모드마다 시간단위로 이용할 수 있다.

-선택한 시간이 지나면 자원 혹은 경험치는 더 이상 누적되지 않는다.

-유져의 재방문과 원활한 성장활동을 위한 컨텐츠 이다.

![](_page_32_Picture_8.jpeg)

# 과외 활동이 활동중이지 않을때

# 과외 활동이 활동중 일때

## 채굴개요

-3,6,10 시간 채굴이 존재

-자신이 선택한 채굴시간내에 채굴을 취소할 경우 누적된 자원은 소멸된다.

-유저의 적속 유무에 상관없이 채굴활동은 계속 됨

-자신이 정한 시간을 초과할 경우 더 이상 채굴되는 누적자원은 없다.

-채굴은 게임의 화폐인 "골드"를 채굴한다.

-장시간 채굴 컨텐츠가 시간당 획득하는 자원량이 더 많다. 예)3시간채굴은 1시간당 8000원,6시간은 9000원, 10시간은 10000원

-채굴량은 유져의 전투력에 비례한다.

![](_page_33_Figure_9.jpeg)

## 장비연마 개요

-**3,6,10** 시간 연마가 존재

-자신이 선택한 연마시간내에 연마를 취소할 경우 누적된 경험치는 소멸된다.

-유저의 접속 유무에 상관없이 연마활동은 계속 됨

-자신이 정한 시간을 초과할 경우 더 이상 누적되는 경험치는 없다.

-연마는 아이템의 강화에 필요한 경험치를 획득한다.

-장시간 연마 컨텐츠가 시간당 획득하는 경험치가 더 많다. 예)3시간연마는 1시간당 80EXP,6시간은 90EXP, 10시간은 100EXP

-연마량은 유져의 전투력에 비례한다.

![](_page_34_Figure_9.jpeg)

## 스키수련 개요

-**3,6,10** 시간 수련이 존재

-자신이 선택한 수련시간내에 수련를 취소할 경우 누적된 경험치는 소멸된다.

-유저의 접속 유무에 상관없이 수련활동은 계속 됨

-자신이 정한 시간을 초과할 경우 더 이상 누적되는 경험치는 없다.

-수련은 스킬의 강화에 필요한 경험치를 획득한다.

-장시간 수련 컨텐츠가 시간당 획득하는 경험치가 더 많다. 예)3시간수련은 1시간당 80EXP,6시간은 90EXP, 10시간은 100EXP

-수련량은 유져의 전투력에 비례한다.

![](_page_35_Figure_9.jpeg)

연마 가능한 아이템만 필터링 되어 정렬된다. (무기,갑옷,투구,스페셜파츠) -위, 아래로 드래그기능

![](_page_36_Picture_0.jpeg)

![](_page_36_Picture_1.jpeg)

![](_page_36_Picture_2.jpeg)

![](_page_36_Picture_3.jpeg)

![](_page_36_Picture_4.jpeg)

![](_page_36_Picture_5.jpeg)

장착아이템 슬롯에서 아이템을 선택하였을때

인벤토리에서만 사용하는 UI 카메라가 존재해야겠다. 3D 카메라랑 같이 쓰려면.

![](_page_36_Figure_8.jpeg)

![](_page_37_Figure_0.jpeg)

# 강화를하여 무기레벨이 오르지 않더라도 강화성공 UI 는 항상 뿌려준다.

![](_page_37_Figure_2.jpeg)

# 강화 연출은 구두로 설명 해 드리겠습니다.

# 액세서리류는 강화품목이 아닙니다 그러나 재료로는 사용할 수 있습니다

| Came<br>16:10 이전화면 사랑해요 |                                              |                | B<br>Maximize on Play Stats Gizmos<br>우정<br>점수 999,999 |
|-------------------------|----------------------------------------------|----------------|--------------------------------------------------------|
| 강학 / 초월                 |                                              |                | ×                                                      |
| 아이템<br>아이콘              | 착용레벨 24<br>(공격력 or 방어력)<br>다음레벨 (공격력 or 방어력) | 아이템 아이템 이름 아이콘 | 착용레벨 24<br>(공격력 or 방어력)<br>강화량 상승계수                    |

![](_page_37_Figure_6.jpeg)

![](_page_38_Figure_0.jpeg)

![](_page_38_Figure_1.jpeg)

- 해당스킬 다음레벨의 정보를 보여준다. · "닫기"버튼 or 리스영역 이외의 영역을 터치 시 리스트는 닫기 기능이 작동 된다.

| ol | 전화면  |                      |                    | 999,999               | 999,999         | 우정 점수    | 999,999 | 설정 |
|----|------|----------------------|--------------------|-----------------------|-----------------|----------|---------|----|
|    | 게임친구 | <u>گ</u>             | 구맺기                |                       |                 |          |         |    |
|    | 1위   | 최고레벨<br>캐릭터<br>얼굴아이콘 | 레벨 56<br>대표캐릭터 아이디 | 공격력 55668<br>방어력45478 | 소셜<br>재화<br>보내기 | 장비<br>구경 | 절교      |    |
|    | 2위   | 최고레벨<br>캐릭터<br>얼굴아이콘 | 레벨 56<br>대표캐릭터 아이디 | 공격력 55668<br>방어력45478 | 소셜<br>재화<br>보내기 | 장비<br>구경 | 절교      |    |
|    | 3위   | 최고레벨<br>캐릭터<br>얼굴아이콘 | 레벨 56<br>대표캐릭터 아이디 | 공격력 55668<br>방어력45478 | 소셜<br>재화<br>보내기 | 장비<br>구경 | 절교      |    |
|    |      |                      |                    |                       |                 |          |         |    |
|    |      |                      |                    |                       |                 |          |         | Ŧ  |
|    | 2    | 논셜재화 보나              | 기: 우정점수 10점, 친구요청  | 형 수락하기 : 우정점수 20점,    | 친구요청보내          | 기 : 우정점수 | 10점     |    |

이전화면

우정 ~~~~~~

게임친구 친구맺기 추천 친구 리스트 나를 초대한 친구 최고레벨 레벨 56 최고레벨 레벨 56 대표캐릭터 아이디 친구요청 수락 캐릭터 캐릭터 얼굴아이콘 대표캐릭터 아이디 얼굴아이콘 최고레벨 레벨 56 최고레벨 레벨 56 대표캐릭터 아이디 수락 친구요청 캐릭터 캐릭터 월굴아이콘 대표캐릭터 아이디 얼굴아이콘 최고레벨 레벨 56 최고레벨 레벨 56 대표캐릭터 아<mark>이디</mark> 수락 친구요청 캐릭터 캐릭터 **얼굴아이콘** 대표캐릭터 아이디 얼굴아이콘 레벨 56 최고레벨 친구요청 캐릭터 월굴아이콘 대표캐릭터 아이디

999,999

소셜재화 보내기: 우정점수 10점, 친구요청 수락하기 : 우정점수 20점, 친구요청보내기 : 우정점수 10점

직접초대 기능(검색) <-필수

초대하기 일정 탭에 귀속된것이 아니라 항상 노출될 형태

우정 점수 999,999

설정

) 🕵 999,999

![](_page_40_Figure_0.jpeg)

이전화면

![](_page_41_Figure_1.jpeg)

999,999 🔕 999,999

우정 점수

999,999

설정

![](_page_42_Figure_0.jpeg)

![](_page_43_Picture_0.jpeg)

![](_page_43_Figure_1.jpeg)

# 팝업 UI 입니다.

이전화면

![](_page_44_Figure_1.jpeg)

999,999) 🕵 999,999

![](_page_44_Figure_3.jpeg)

설정